Dell Edge Gateway 5000/5100 Technical Guidebook

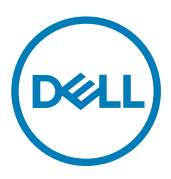

© 2016 Dell Inc. All rights reserved. This product is protected by U.S. and international copyright and intellectual property laws. Dell and the Dell logo are trademarks of Dell Inc. in the United States and/or other jurisdictions. All other marks and names mentioned herein may be trademarks of their respective companies.

2016 - 06

Rev. A00

# Contents

| 1 Overview                                                      | 6  |
|-----------------------------------------------------------------|----|
| System views                                                    |    |
| System—Front                                                    |    |
| System—Front (LED indicators)                                   | 7  |
| System—Bottom                                                   | 7  |
| System—Bottom (DIP switches)                                    |    |
| System—Top                                                      |    |
| System—Left                                                     |    |
| System—Right                                                    | 11 |
| IO module (optional) views                                      | 11 |
| IO module—Front                                                 |    |
| IO module—Top                                                   |    |
| IO module—Bottom                                                |    |
| Power module (optional) views                                   |    |
| Power module—Front                                              |    |
| Power module—Bottom                                             | 15 |
| Power module—Top                                                |    |
| Power module—Right                                              |    |
| Enclosure (optional) view                                       | 16 |
| Enclosure - Side                                                |    |
|                                                                 |    |
| 2 Installation and configuration                                |    |
| Setting up the Edge Gateway                                     |    |
| Powering on the Edge Gateway                                    |    |
| Mounting the Edge Gateway on the wall                           |    |
| Mounting the Edge Gateway on a DIN rail                         |    |
| Inserting a micro-SIM card and activating your mobile broadband |    |
| Setting up the IO module                                        |    |
| Installing the PCIe card into the IO module                     |    |
| Setting up the power module                                     |    |
| Setting up the enclosure                                        |    |
| Setting up the ZigBee dongle                                    |    |
|                                                                 | 10 |
| 5 Marketing system configurations                               |    |
| Component types                                                 |    |
| Operating systems                                               |    |
| Processor                                                       |    |
| Memory                                                          |    |
| Urives and removable storage                                    |    |
| Graphics/video controller                                       |    |
| External ports and connectors                                   |    |
| Communications—Wireless LAN                                     |    |

| Communications—Wireless WAN               |    |
|-------------------------------------------|----|
| Security                                  |    |
| Software                                  |    |
| Environmental                             |    |
| Service and support                       |    |
| etailed engineering specifications        |    |
| Dimensions and weight                     |    |
| Product dimensions and weight             |    |
| Packaging dimensions and weight           | 46 |
| Mounting dimensions                       | 47 |
| Environmental and operating conditions    |    |
| Environmental conditions—System           |    |
| Environmental conditions—IO module        |    |
| Environmental conditions - Power module   |    |
| Environmental conditions - Enclosure      |    |
| Operating conditions                      |    |
| Power                                     | 51 |
| Power adaptor (optional)                  | 51 |
| 3.0 V CMOS coin-cell battery              | 51 |
| Communications—Ethernet                   |    |
| Communications—Wireless WAN               |    |
| Wireless WAN DW5812/DW5813 specifications |    |
| DW5580 specifications                     | 53 |
| Communications—WWAN antenna               |    |
| Communications—Wireless LAN               |    |
| Communications—WLAN antenna               |    |
| Communications—Antenna 4-in-1             |    |
| Communications—Serial ports               | 63 |
| Graphics—Onboard                          | 64 |
| Graphics—Video port and resolution        |    |
| Hard drives - M.2 SATA 32GB SSD           |    |
| Hard drives - M.2 SATA 64GB SSD           |    |
| CANBus port                               |    |
| BIOS defaults                             |    |
| System configuration                      |    |
| Performance                               |    |
| Security                                  | 67 |
| Power management                          |    |
| Maintenance                               |    |
| POST behavior                             |    |
| Cloud desktop                             |    |
|                                           | 60 |

D&LI

| 6 Appendix                       | ./1  |
|----------------------------------|------|
| Access serial ports              | . 71 |
| Setup                            | . 71 |
| Port mapping                     | . 71 |
| To confirm port mapping devices: | . 71 |
| Suggested interface for testing  | 71   |
| To test basic port operation     | . 71 |
| Program the CANBus               | 71   |

DELL

# Overview

This chapter provides an overview of the Edge Gateway system as well as optional modules.

## System views

### System—Front

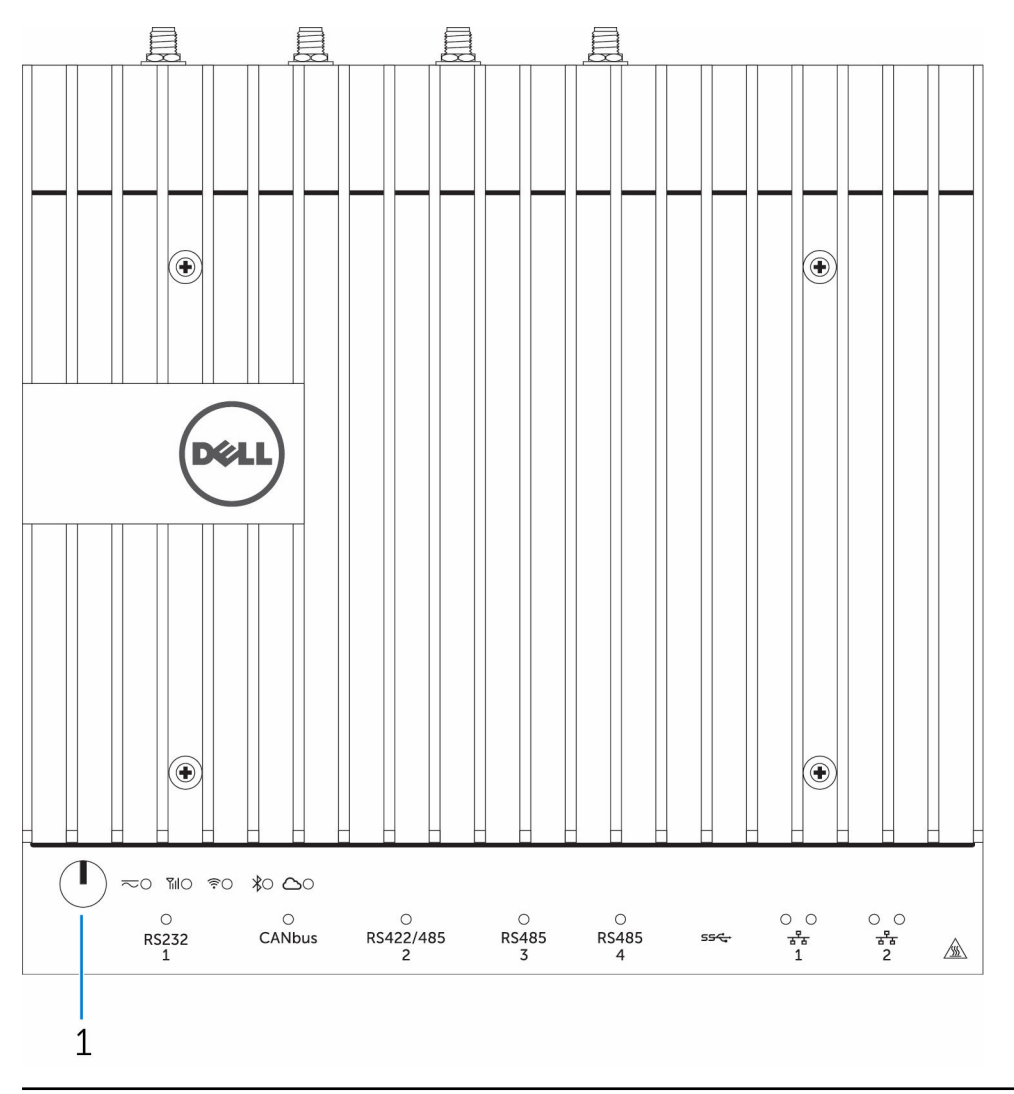

#### Features

1 Power button

Press and hold for 2 seconds to turn on the system if it is turned off.

DELI

1

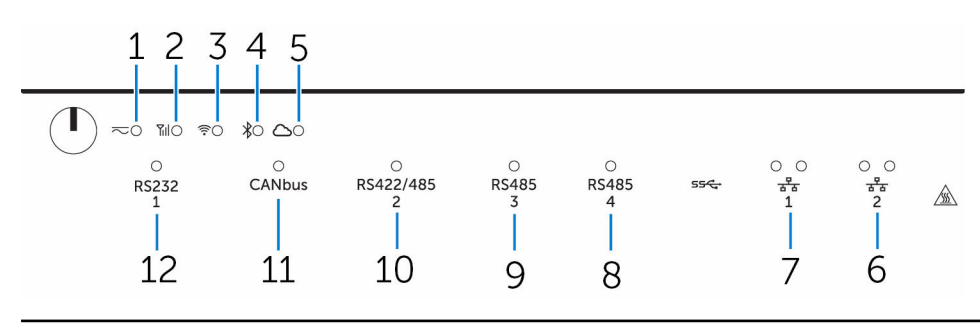

### System—Front (LED indicators)

#### Features

U

| 1  | Power status LED            | Indicates the power-state of the system.                         |
|----|-----------------------------|------------------------------------------------------------------|
| 2  | Mobile broadband status LED | Indicates the mobile broadband status and network activity.      |
| 3  | Wireless status LED         | Indicates the wireless connectivity status and network activity. |
| 4  | Bluetooth status LED        | Indicates the Bluetooth status and activity.                     |
| 5  | Cloud connection status LED | Indicates the cloud connection status.                           |
| 6  | Network status LED          | Indicates the connectivity status and network activity.          |
| 7  | Network status LED          | Indicates the connectivity status and network activity.          |
| 8  | RS485 port status LED       | Provides the status of the RS485 port connections.               |
| 9  | RS485 port status LED       | Provides the status of the RS485 port connections.               |
| 10 | RS422/485 port status LED   | Provides the status of the RS422/485 port connections.           |
| 11 | CANbus port status LED      | Provides the status of the CANbus port connection.               |
| 12 | Serial port status LED      | Provides the status of the serial port connection.               |
|    |                             |                                                                  |

#### System—Bottom

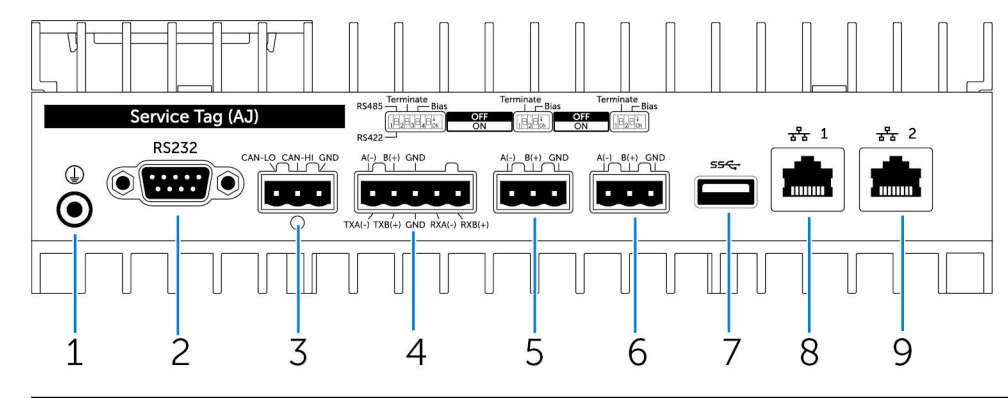

#### Features

- 1 Earth ground
- 2 Serial port
- 3 CANbus port

Connect the grounding cable to the system.

Connect to a serial port enabled device such as a printer. Connect to a CANbus port enabled device or dongle.

| Features |                |                                                                                                    |
|----------|----------------|----------------------------------------------------------------------------------------------------|
| 4        | RS422/485 port | Connect a RS422/485 device.                                                                         |
| 5        | RS485 port     | Connect a RS485 device.                                                                             |
| 6        | RS485 port     | Connect a RS485 device.                                                                             |
| 7        | USB 3.0 port   | Connect a USB 3.0 device.                                                                           |
| 8        | Network port   | Connect an Ethernet (RJ45) cable from a router or a broadband modem for network or internet access. |
| 9        | Network port   | Connect an Ethernet (RJ45) cable from a router or a broadband modem for network or internet access. |

NOTE: For more details about the DIP switches on the bottom of the system, see <u>DIP switches</u>.

### System—Bottom (DIP switches)

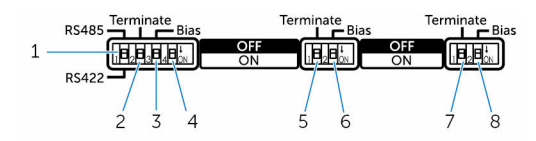

#### Feature

- 1 RS422/RS485 port toggle switch
- 2 RS422/RS485 port resistor switch
- 3 RS422/RS485 port bias resistor switch
- 4 ePSA diagnostic switch
- 5 RS485 port resistor switch
- 6 RS485 port bias resistor switch
- 7 RS485 port resistor switch
- 8 RS485 port bias resistor switch
- System—Top

- Toggle between RS422 or RS485 standard. Enable/disable the differential termination resistor.
- Enable/disable the bias resistor for the RS422/RS485 port.
- When the position of the switch changes, the system starts in ePSA (Enhanced Preboot System Assessment) mode on the next start.
- Enable/disable the differential termination resistor for RS485.
- Enable/disable the bias resistor for the RS485 port.
- Enable/disable the differential termination resistor for RS485.
- Enable/disable the bias resistor for the RS485 port.

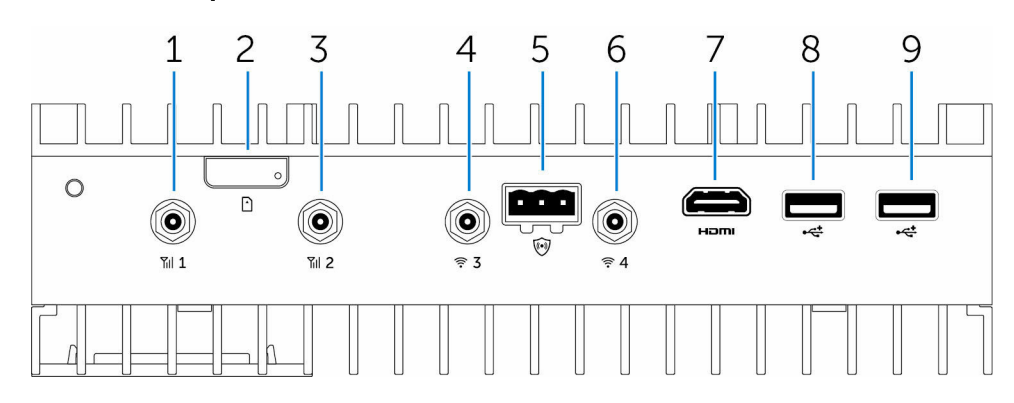

| Features |                                          |                                                                                                    |
|----------|------------------------------------------|----------------------------------------------------------------------------------------------------|
| 1        | Mobile broadband antenna port (port one) | Connect an antenna to increase the range and strength of the mobile broadband signals.                                            |
| 2        | Micro-SIM card slot                      | Insert a micro-SIM card to connect to a mobile broadband network.                                                                 |
| 3        | Mobile broadband antenna port (port two) | Connect an antenna to increase the range and strength of the mobile broadband signals.                                            |
| 4        | Wi-Fi antenna port (port three)          | Connect an antenna to increase the range and strength of Wi-Fi signals.                                                           |
| 5        | Intrusion detection connector            | Connect an intrusion detection switch to detect any intrusion into the system.                                                    |
| 6        | Wi-Fi antenna port (port four)           | Connect an antenna to increase the range and strength of Wi-Fi signals.                                                           |
| 7        | HDMI port                                | Connect a monitor or other HDMI device. Provides video and audio output. Hot-plugging is supported on Windows 10 and Ubuntu only. |
| 8        | USB 2.0 port                             | Connect a USB 2.0 device.                                                                                                    |
| 9        | USB 2.0 port                             | Connect a USB 2.0 device.                                                                                                    |

Dell

## System—Left

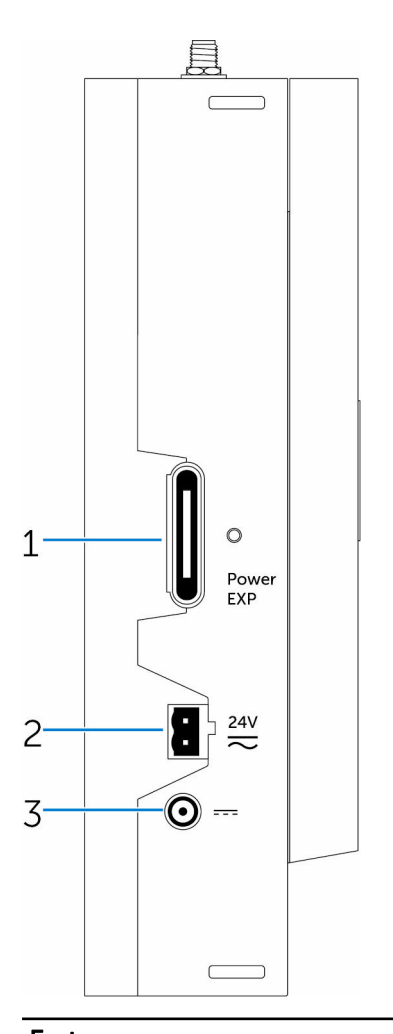

| Features |                                    |                                                                              |
|----------|------------------------------------|------------------------------------------------------------------------------|
| 1        | Power module expansion port        | Connect an external power module for increased power options.                |
| 2        | 24 V AC/DC power Phoenix connector | Connect an 24 V AC/DC power connector to provide power to your system.       |
| 3        | 19.5 V DC power adapter port       | Connect a 19.5 V DC power adapter connector to provide power to your system. |

(D&LI

## System—Right

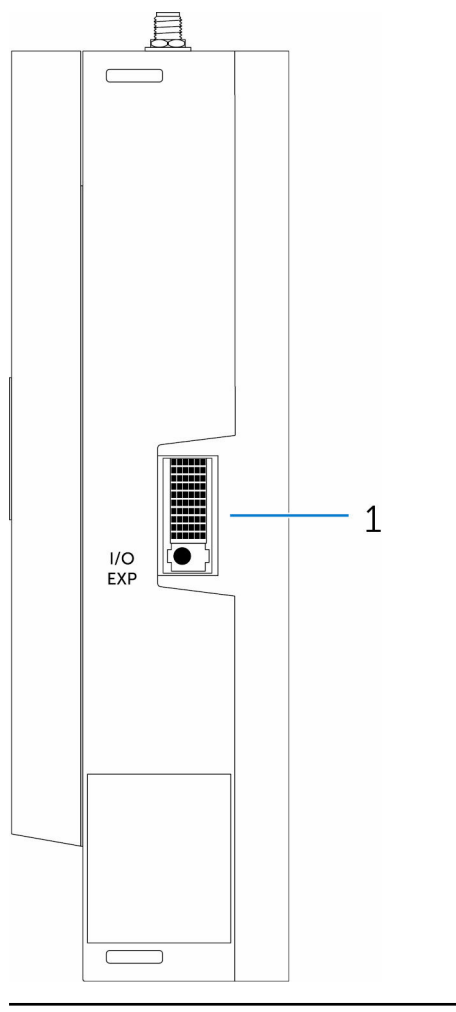

#### Features

DELL

1

IO expansion port

Connect an external expansion module for additional IO ports.

# IO module (optional) views

## IO module—Front

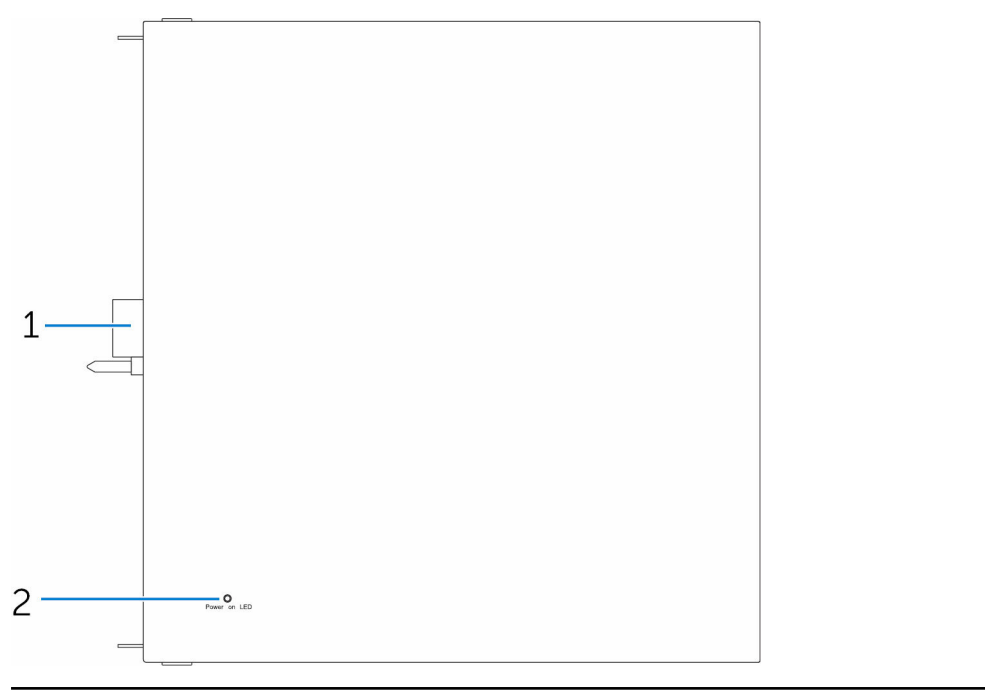

#### Features

1 IO module expansion connector and guide pin Connect the IO module to the Edge Gateway. 2 Power status light

Indicates the power state of the IO module and the Edge Gateway.

DEL

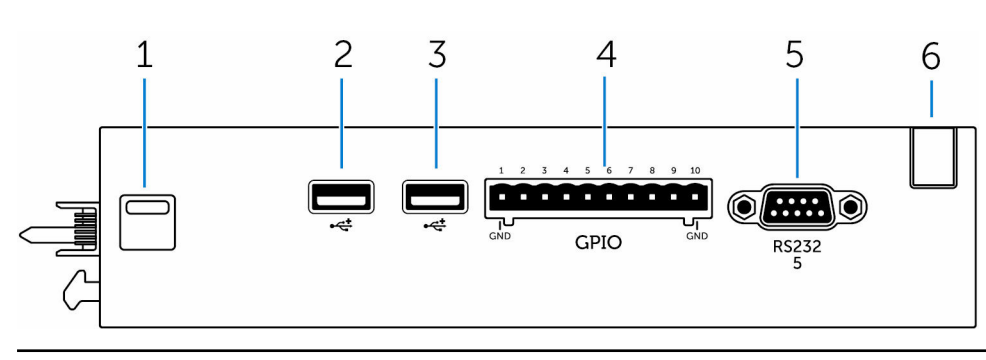

## IO module—Top

#### Fea

| atures |                   |                                                                                                    |
|--------|-------------------|----------------------------------------------------------------------------------------------------|
| 1      | Top release latch | Push both the top and bottom release latches to disconnect the power module from the Edge Gateway. |
| 2      | USB 2.0 port      | For USB 2.0 devices.                                                                               |
| 3      | USB 2.0 port      | For USB 2.0 devices.                                                                               |
| 4      | GPIO port         | Connect a GPIO 8–pin cable.                                                                        |
| 5      | RS232 port        | Connect an RS232 cable.                                                                            |

| Features |                    |  |
|----------|--------------------|--|
| 6        | Cable routing slot |  |
|          |                    |  |
|          |                    |  |

Route any cable(s) that has to be connected to the PCI card installed in the IO module.

### IO module—Bottom

DEL

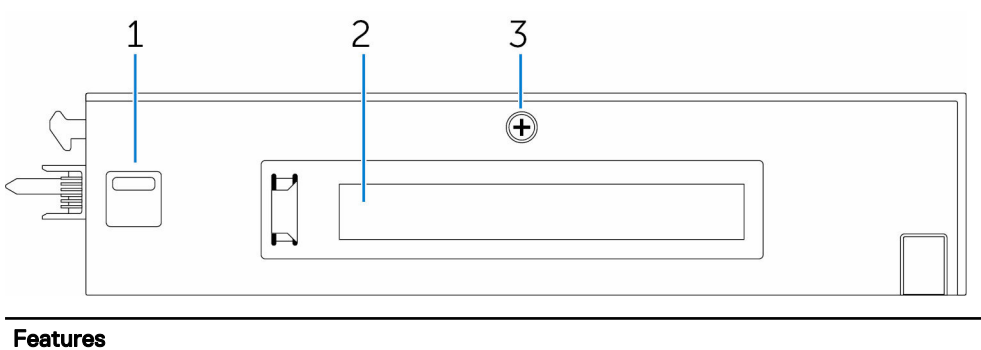

1Bottom release latchPush both the top and bottom release latches to disconnect the<br/>power module from the Edge Gateway.2PCle x1 card slotInstall PCle x1 card on the IO module.3IO module cover removal screwRemove the screw to open the box and install the PCle card.

## Power module (optional) views

### Power module—Front

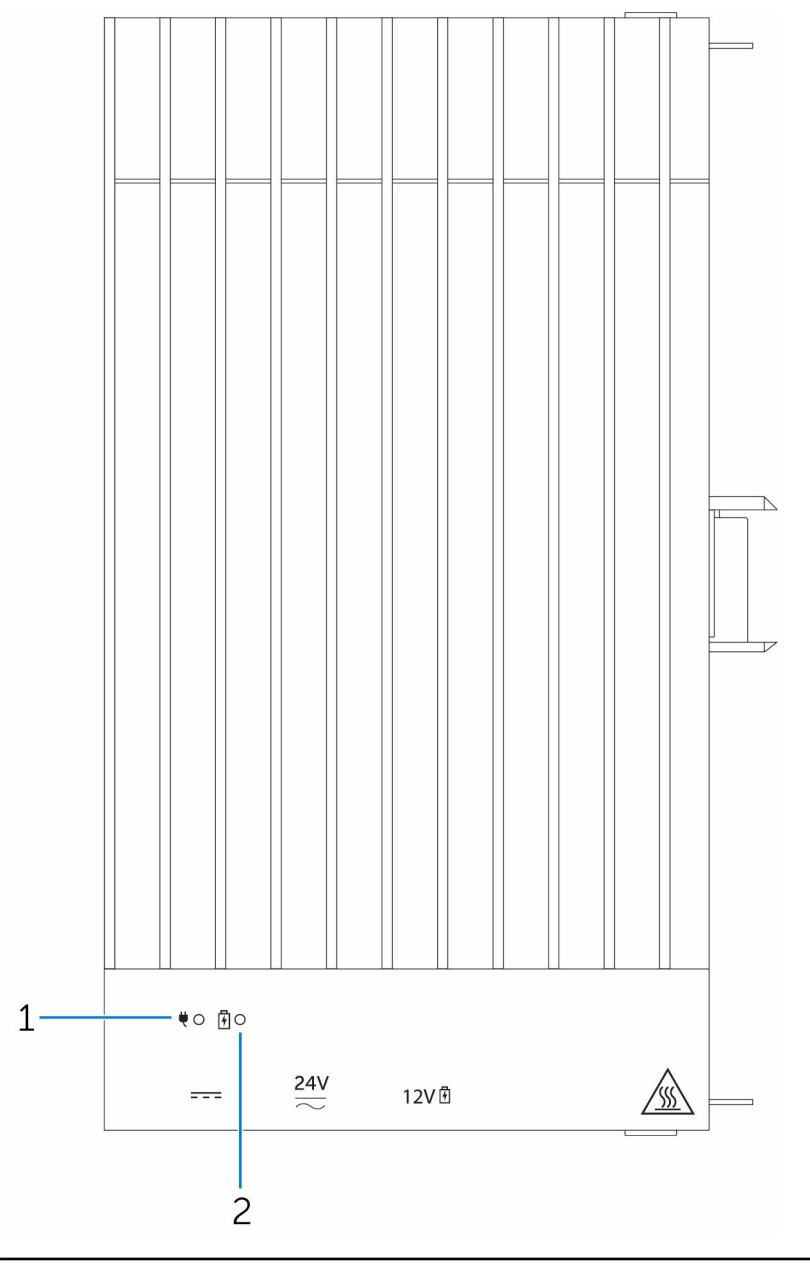

#### Features

1 Power status LED

2 Battery status LED

Indicates the power-state of the power module and the Edge Gateway.

DØLL

Indicates the power-state of the attached battery.

## Power module—Bottom

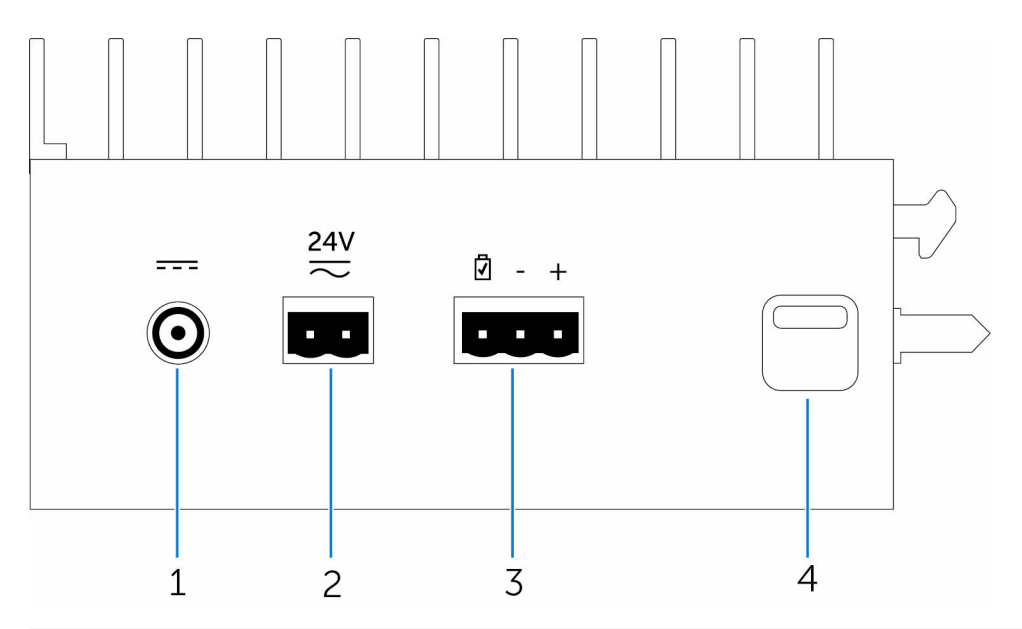

| Features |                               |                                                                                                    |
|----------|-------------------------------|----------------------------------------------------------------------------------------------------|
| 1        | 19.5 V DC power adapter port  | Connect a 19.5 V DC power adapter to provide power to your<br>Edge Gateway.                             |
| 2        | 24 V AC/DC power port         | Connect a 24 V AC/DC power source to power your Edge Gateway.                                           |
| 3        | Sealed lead-acid battery port | Connect an external battery to the power module to provide back-up power in case of power interruption. |
| 4        | Bottom release-latch          | Push both the top and bottom release-latches to disconnect the power module from the Edge Gateway.      |

## Power module—Top

(DELL)

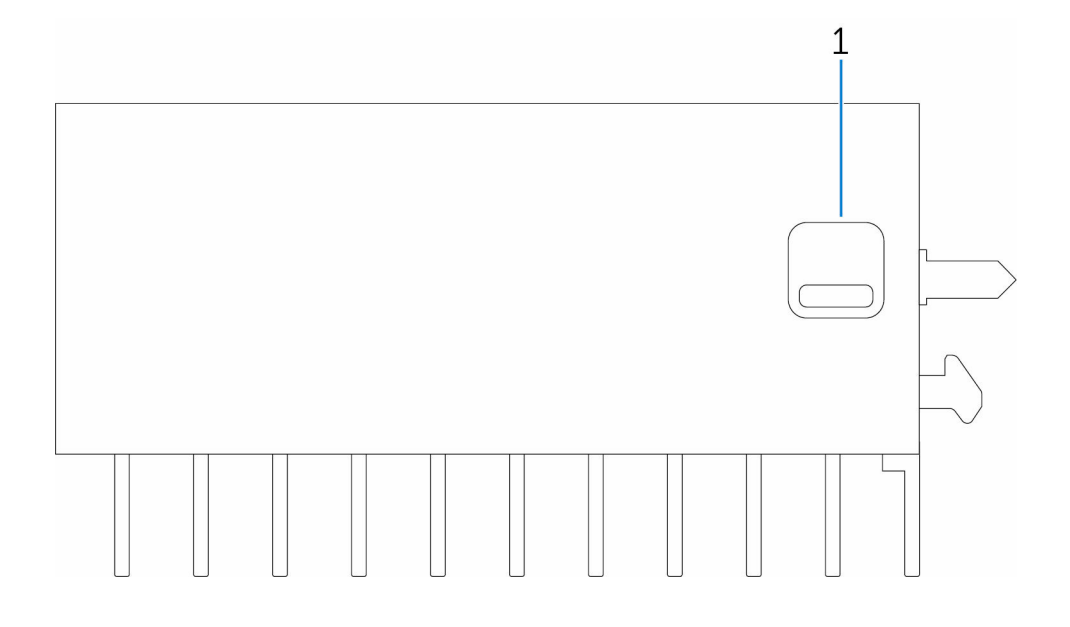

#### Features

1 Top release latch

Push both the top and bottom release latches to disconnect the power module from the Edge Gateway.

## Power module—Right

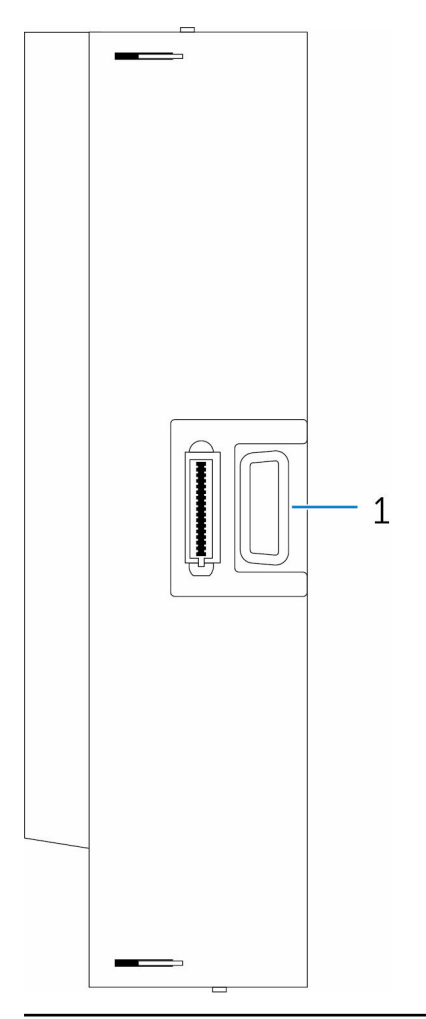

#### Features

1

Edge Gateway expansion port

Connect the power module to the Edge Gateway for increased power options and to power the IO expansion module.

DEL

## Enclosure (optional) view

### Enclosure - Side

(Dell

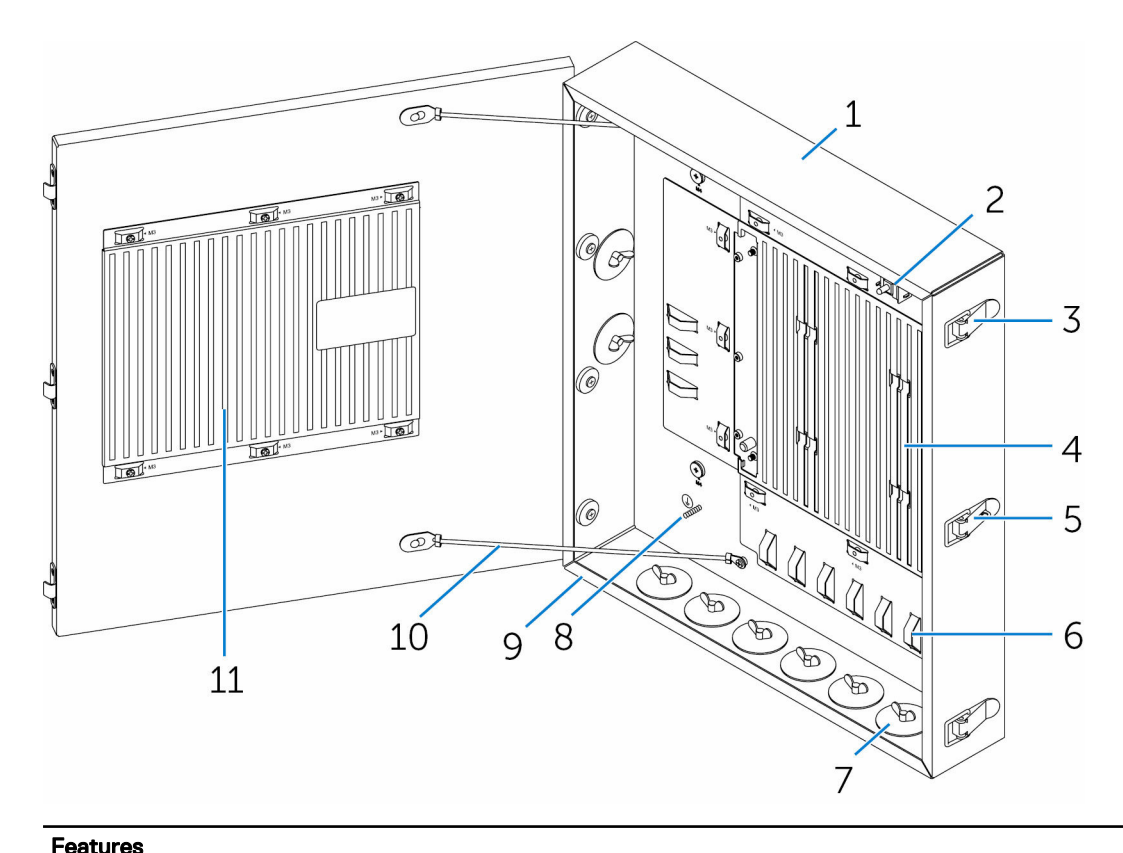

| i cutui t |   |                            |                                                                                              |
|-----------|---|----------------------------|----------------------------------------------------------------------------------------------|
|           | 1 | Rugged enclosure           | Install the Edge Gateway in the rugged enclosure when using in harsh environments condition. |
| 4         | 2 | Intrusion detection switch | Detects unauthorized system access.                                                          |
| 3         | 3 | Door securing latch (3)    | Secure the enclosure.                                                                        |
| 2         | 4 | Thermal ribs               | Dissipates the heat generated by the system.                                                 |
| Ę         | ō | Latch lock-out             | Secure the system with a padlock.                                                            |
| 6         | 5 | Cable tie-off (17)         | To prevent accidental cable disconnection, tie all cables to the cable tie-off guides.       |
| -         | 7 | Cable conduit openings (8) | Route the cables through the conduits (1 inch and 0.75 inch diameter).                       |
| 8         | 3 | Primary ground (internal)  | Connect the grounding cable to the system.                                                   |
| Q         | 9 | Primary ground (external)  | Connect the grounding cable to the system.                                                   |
| 1         | 0 | Door-stop cables (2)       | Restricts the door from opening.                                                             |
| 1         | 1 | Door thermal ribs          | Dissipates the heat generated by the system.                                                 |
|           |   |                            |                                                                                              |

# Installation and configuration

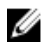

**NOTE:** The information in this chapter provides an overview of the installation and configuration requirements of the Edge Gateway. The Edge Gateway is designed for specific applications and needs to be installed by qualified personnel with RF and regulatory-related knowledge. For full installation instructions, see the *Edge Gateway Installation and Operation Manual* that ships with the product.

## Setting up the Edge Gateway

### Powering on the Edge Gateway

 Install the Edge Gateway on the wall mount using a <u>wall mounting kit</u>. or

Install the Edge Gateway on the rack infrastructure using DIN-rail mounting brackets.

2. Connect a network cable—optional.

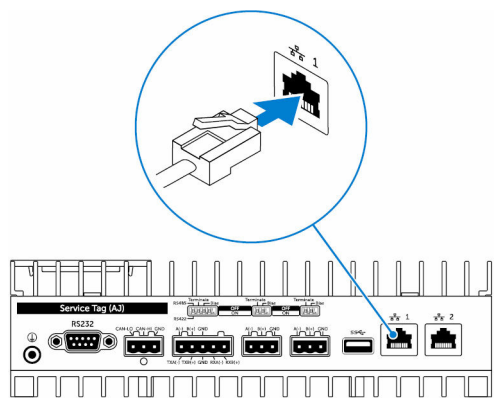

**3.** Install the WLAN antenna to enable the wireless connections—optional.

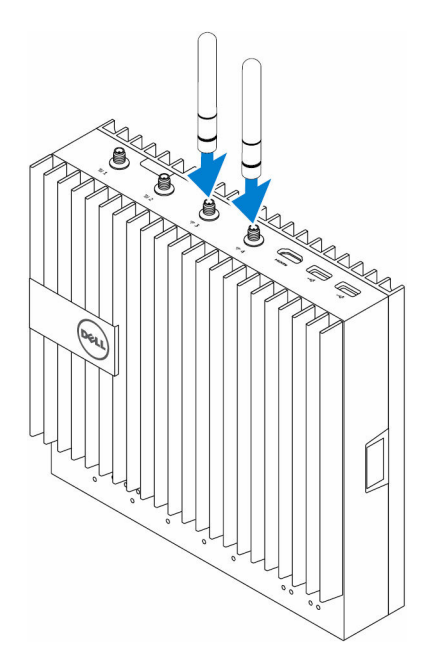

4. Install the WWAN antenna to enable the wireless connections—optional.

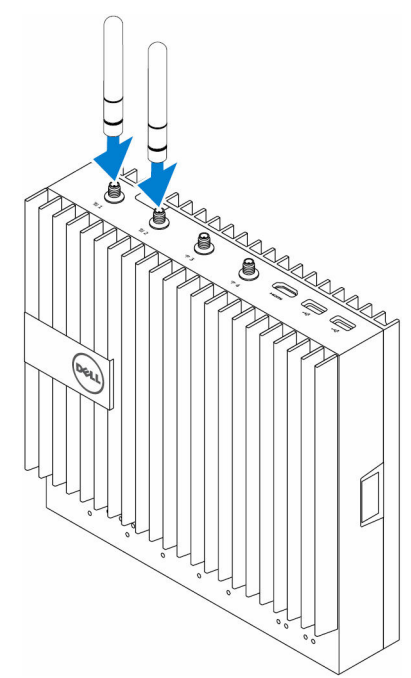

**5.** Connect a display to the Edge Gateway (if necessary).

DELL

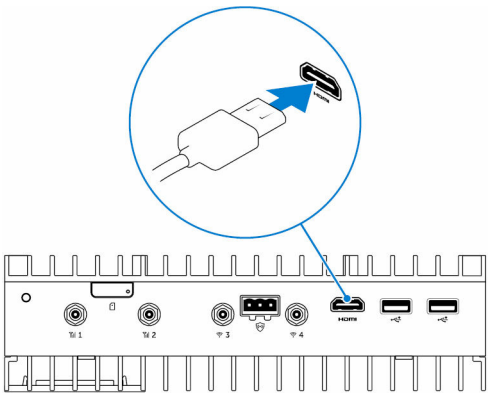

6. Connect a keyboard and mouse if accessing the Edge Gateway directly.

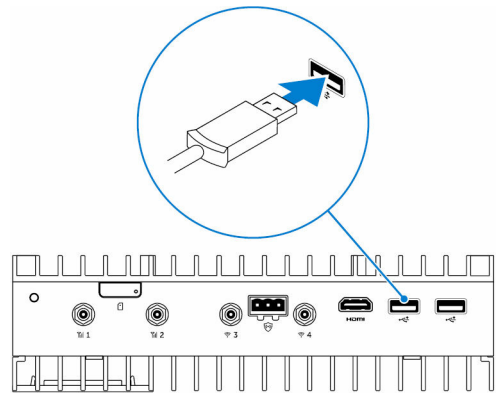

- 7. Connect a grounding cable to the Gateway (if necessary).
- 8. Connect a SELV/limited energy circuit power source to the Edge Gateway and press the power button to turn it on.
   24 V AC/DC

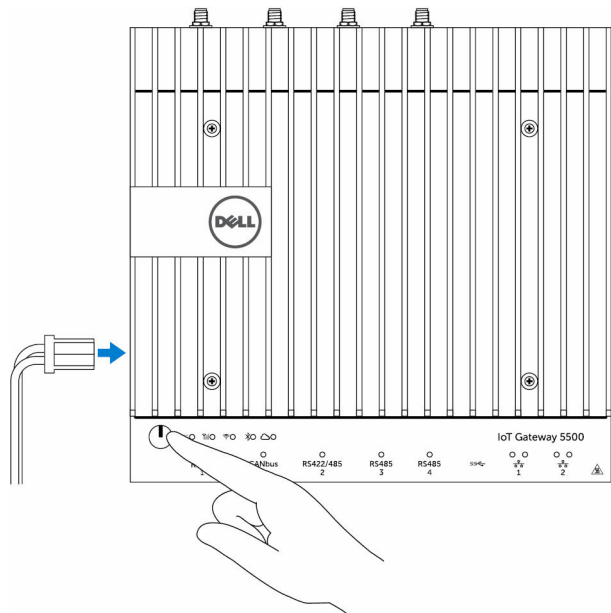

or

19.5 V DC

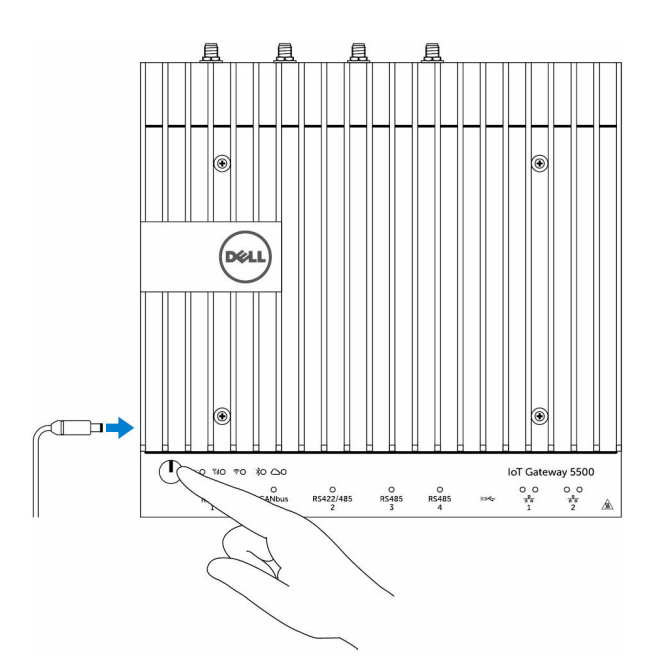

**9.** If setting up the Edge Gateway for the first time, complete the operating system setup.

NOTE: The Edge Gateway is shipped with either Windows 10 Enterprise, Ubuntu Snappy, or Wind River Linux operating systems.

- **NOTE:** On Windows 10 OS, select *Do this later* when prompted to enter the product key.
- **NOTE:** The default username and password for Ubuntu-Snappy-Core is *ubuntu*.
- **NOTE:** The default username and password for Wind River is *root*.
- 10. Connect and configure devices using the RS422/RS485 ports.
  - **NOTE:** Turn on the corresponding dip switches to enable the RS422/R485 ports.

NOTE: After the Edge Gateway setup is complete, reinstall the dust covers on any unused ports.

#### Mounting the Edge Gateway on the wall

You can mount the Edge Gateway on a wall by using mounting brackets.

1. Secure the two mounting brackets to the back of the Edge Gateway by using four screws.

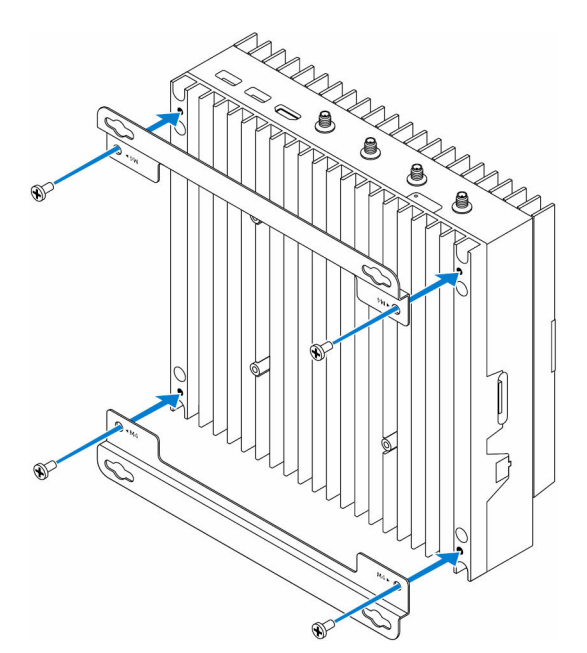

2. Drill four holes in the wall that correspond to the holes in the mounting bracket, then place the Edge Gateway against the wall and align the holes in the mounting brackets with the holes in the wall.

DEL

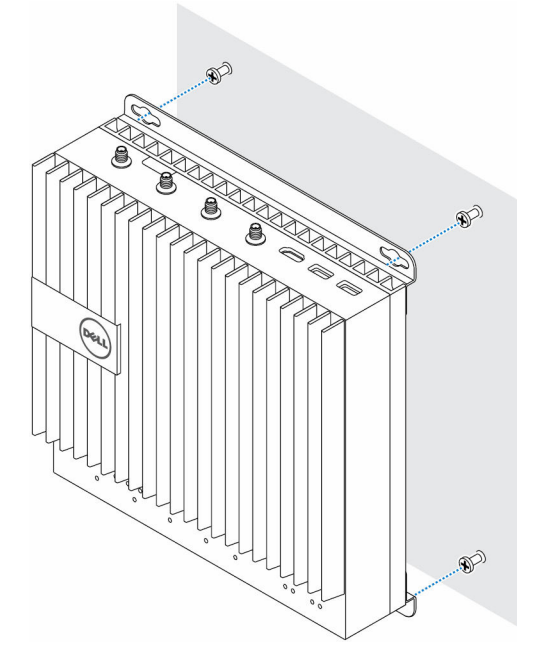

3. Tighten the screws to secure the Edge Gateway to the wall.

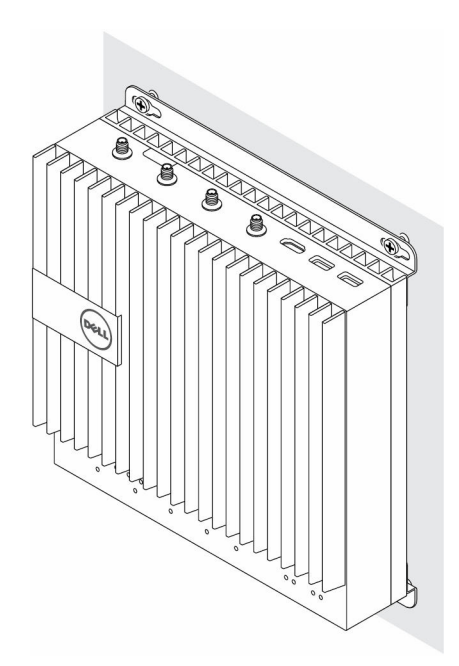

### Mounting the Edge Gateway on a DIN rail

The Edge Gateway can be mounted on a DIN rail. The DIN rail bracket mounts to the back of the Edge Gateway.

1. Align the screw holes on the DIN rail mount to the back of the Edge Gateway, place the screws on the DIN rail mount and secure it to the Edge Gateway.

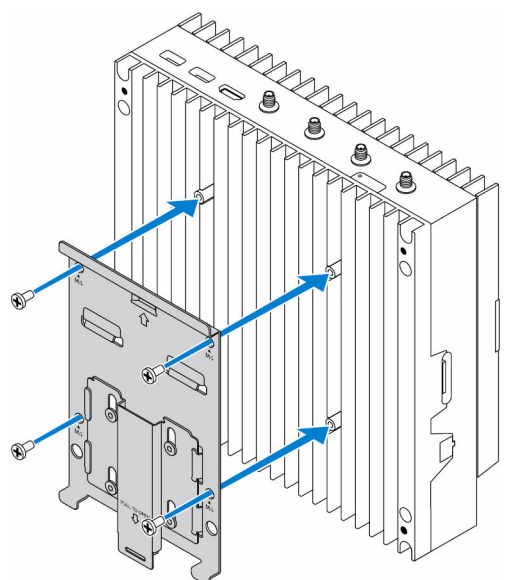

2. Pull down on the tab to release the latch on the DIN rail mount.

D&L

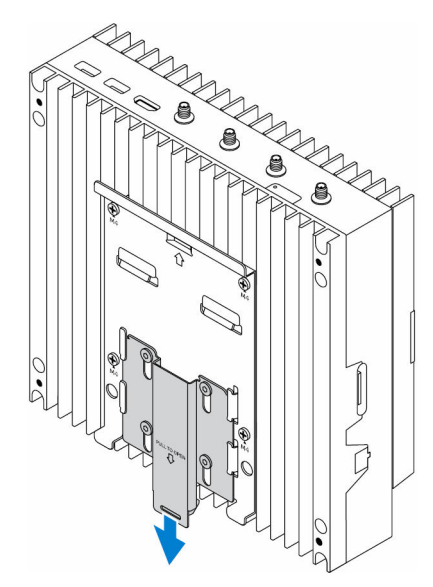

**3.** Mount the Edge Gateway on a DIN rail.

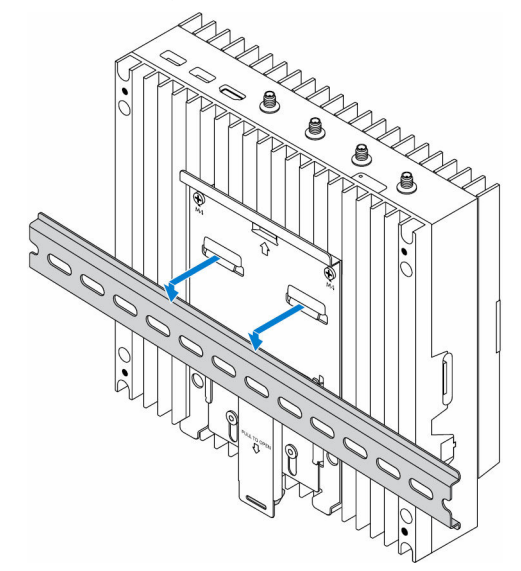

**4.** Secure the Edge Gateway to the DIN rail by pressing the latch.

(D&LI

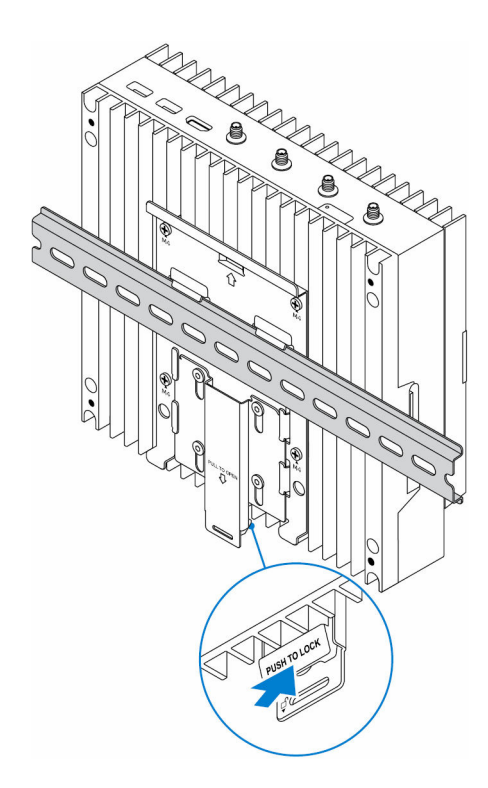

### Inserting a micro-SIM card and activating your mobile broadband

∧ CAUTION: Dell recommends that you insert the micro-SIM card before powering on the Edge Gateway.

- **1.** Shut down your Edge Gateway.
- 2. Locate the micro-SIM card slot.
- **3.** Use a paper clip or SIM eject tool to eject the micro-SIM card tray.
- **4.** Place the micro-SIM card on the tray.

#### $\bigwedge$ CAUTION: Ensure that the micro-SIM card is aligned as shown in the image.

**5.** Close the micro-SIM card tray.

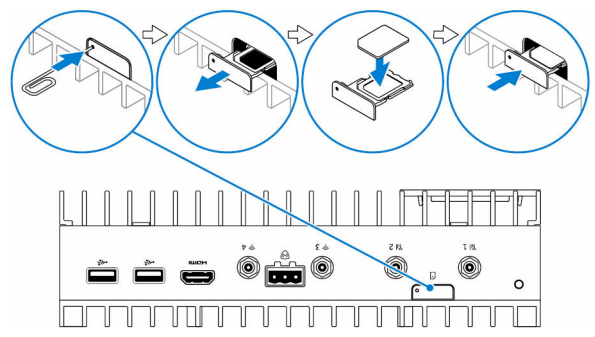

- **6.** Turn on your Edge Gateway.
- 7. Connect to a mobile network.

DEL

#### Windows operating system

If the Edge Gateway is shipped with HSPA+ (DW5580) WWAN card:

a. Launch the Telit Mobile Broadband Manager.

Click the play

button to connect to your HSPA+ network.

U

b.

**NOTE:** Click the information we button to view the International Mobile Equipment Identity (IMEI) and Integrated Circuit Card Identifier (ICCID) information.

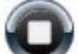

Click the stop **\*\*** to disconnect from your HSPA+ network.

If the Edge Gateway is shipped with LTE Verizon (DW5812) WWAN or LTE AT&T (DW5813) card:

- a. Select the network icon from the taskbar and then click Cellular.
- b. Select your Mobile Broadband Carrier  $\rightarrow$  Advanced Options.
- c. Make a note of the International Mobile Equipment Identity (IMEI) and the Integrated Circuit Card Identifier (ICCID).

#### Ubuntu operating system

- a. Open the **Terminal** window.
- b. Go to super user mode by entering:\$sudo su -
- c. Configure the Mobile Broadband connection profile:

#nmcli con add type gsm ifname ttyACM3 con-name <connection name> apn <apn> user
<user name> password <password>

d. Connect to the mobile network: #nmcli con up connection name

NOTE: To view the IMEI and ICCID number use the mmcli -m 0 --command=+CIMI command.

To disconnect from the mobile network: #nmcli con downconnection name.

#### Wind River operating system

If the Edge Gateway is shipped with HSPA+ (DW5580) WWAN card:

- a. Open the **Terminal** window.
- b. Configure the Mobile Broadband APN profile: #uci set network.wwan.apn="<apn>" #uci commit network
- c. Connect to the mobile network: #ifup wwan

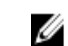

NOTE: To view the IMEI and ICCID number use the AT+IMEISV command.

To disconnect from the mobile network: #ifdown wwan.

If the Edge Gateway is shipped with LTE Verizon (DW5812) WWAN card:

#### Open the **Terminal** window.

a. In the terminal type AT+IMEISV to open the Minicom terminal.

The Minicom terminal opens with the following text:

Welcome to minicom 2.7 OPTIONS: I18n Compiled on Dec 17 2015, 16:20:45. Port /dev/ttyACM0, 21:33:05 Press CTRL-A Z for help on special keys

b. Type the AT+cgdcont command with PDP Context Identifier, "Packet Data Protocol type", and "Access Point Name" parameters and press Enter.

Example: at+cgdcont=3, "IPV4V6", "vzwinternet".

Ų

NOTE: If the command runs successfully, the message OK appears.

c. Configure the Network Control Mode with the at#ncm command.

Example: at#ncm=1, 3.

d. Activate the Packet Data Protocol with the at+cgact command.

Example: at+cgact=1, 3.

e. To view the PDP Context Read Dynamic Parameters, that is, *bearer\_id*, *apn*, *ip\_addr*, *subnet\_mask*, *gw\_addr*, DNS\_prim\_addr, DNS\_sec\_addr, P-CSCF\_prim\_addr, and P-CSCF\_sec\_addr parameters, run the at+cgcontrdp command.

Example: at+cgcontrdp=3

+CGCONTRDP: 3,7,"vzwinternet.mnc480.mcc311.gprs","100.106.47.7.255.0.0.0","100.1 06.47.8","198.224.157.135","0.0.0.0","0.0.0.0","0.0.00"

- f. Exit the Minicom module.
- g. In the Linux terminal configure the connection with the following commands

```
root@WR-IntelligentDevice:~# ifconfig wwan0 ip_addr netmask subnet_mask up
root@WR-IntelligentDevice:~# route add default gw gw_addr wwan0
root@WR-IntelligentDevice:~# echo nameserver DNS_prim_addr >>/etc/resolv.conf
```

Example:

```
root@WR-IntelligentDevice:~# ifconfig wwan0 100.106.47.7 netmask 255.0.0.0 up
root@WR-IntelligentDevice:~# route add default gw 100.106.47.8 wwan0
root@WR-IntelligentDevice:~# echo nameserver 198.224.157.135 >>/etc/resolv.conf
```

- h. Log in to the Minicom module using the minicom -D /dev/ttyACM0 command.
- i. Connect to the mobile network using the at+cgdata command.

Example:at+cgdata="M-RAW IP",3

💋 NO

NOTE: To view the IMEI and ICCID number use the AT+IMEISV command.

To disconnect from the mobile network

- a. Open the Minicom terminal.
- b. Enter the at+cgdata="M-RAW\_IP", 3 command.
- c. Close the Minicom terminal.
- d. Enter the root@WR-IntelligentDevice:~# ifconfig wwan0 down command.

If the Edge Gateway is shipped with LTE AT&T (DW5813) WWAN card:

- a. Open the **Terminal** window.
- b. In the terminal type minicom -D /dev/ttyACM0 to open the Minicom terminal. The Minicom terminal opens with the following text:

```
Welcome to minicom 2.7
OPTIONS: I18n
Compiled on Dec 17 2015, 16:20:45.
Port /dev/ttyACM0, 21:33:05
Press CTRL-A Z for help on special keys
```

c. Type the AT+cgdcont command with PDP Context Identifier, "Packet Data Protocol type", and "Access Point Name" parameters and press Enter.

Example: at+cgdcont=3, "IPV4V6", "broadband".

Ű

NOTE: If the command runs successfully, the message OK appears.

d. Configure the Network Control Mode with the at#ncm command.

Example: at#ncm=1, 3.

e. Activate the Packet Data Protocol with the at+cgact command.

Example: at+cgact=1, 3.

f. To view the PDP Context Read Dynamic Parameters, that is, *bearer\_id*, *apn*, *ip\_addr*, *subnet\_mask*, *gw\_addr*, DNS\_prim\_addr, DNS\_sec\_addr, P-CSCF\_prim\_addr, and P-CSCF\_sec\_addr parameters, run the at+cgcontrdp command.

Example: at+cgcontrdp=3

+CGCONTRDP: 3,7,"broadband.mnc480.mcc311.gprs","100.106.47.7.255.0.0.0","100.1 06.47.8","198.224.157.135","0.0.0.0","0.0.0.0","0.0.00"

- g. Exit the Minicom module.
- h. In the Linux terminal configure the connection with the following commands

```
root@WR-IntelligentDevice:~# ifconfig wwan0 ip_addr netmask subnet_mask up
root@WR-IntelligentDevice:~# route add default gw gw_addr wwan0
root@WR-IntelligentDevice:~# echo nameserver DNS_prim_addr >>/etc/resolv.conf
```

Example: root@WR-IntelligentDevice:~# ifconfig wwan0 100.106.47.7 netmask 255.0.0.0 up root@WR-IntelligentDevice:~# route add default gw 100.106.47.8 wwan0 root@WR-IntelligentDevice:~# echo nameserver 198.224.157.135 >>/etc/resolv.conf

- i. Log in to the Minicom module using the minicom -D /dev/ttyACM0 command.
- j. Connect to the mobile network using the at+cgdata command.

Example:at+cgdata="M-RAW\_IP",3

To disconnect from the mobile network

- a. Open the Minicom terminal.
- b. Enter the at+cgdata="M-RAW IP", 3 command.
- c. Close the Minicom terminal.
- d. Enter the root@WR-IntelligentDevice:~# ifconfig wwan0 down command.

#### Replacing the micro-SIM card

∧ CAUTION: Removing the micro-SIM card while it is in use may cause data loss or result in application errors.

- 1. Using a paper clip or SIM eject tool, eject the micro-SIM card tray.
- 2. Remove the micro-SIM card from the micro-SIM card tray.
- **3.** Replace the micro-SIM card tray into the Gateway.

## Setting up the IO module

CAUTION: Before touching anything inside the system, ground yourself by touching an unpainted metal surface. While you work, periodically touch an unpainted metal surface to dissipate static electricity, which could harm internal components.

- NOTE: Install the PCIe expansion card in the IO expansion module before mounting it on wall mount or DIN rail.
- Install the PCIe expansion card in the IO expansion module—optional. For more information, see <u>Installing the PCIe card into the IO module</u>.
- 2. Attach either wall-mount brackets or a DIN rail mount to the power module as needed.
- 3. Remove the screw and the dust cap covering the power module expansion port on the Edge Gateway connector.

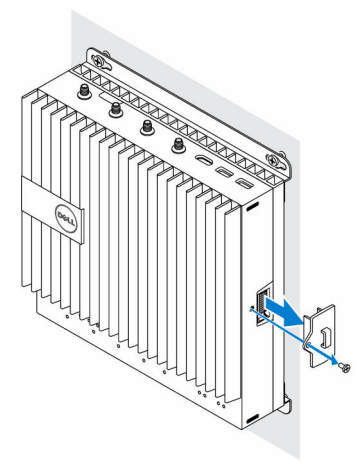

**4.** Align the power module guide pins to the power module port on the Edge Gateway and slide the power module toward the Edge Gateway until fully seated.

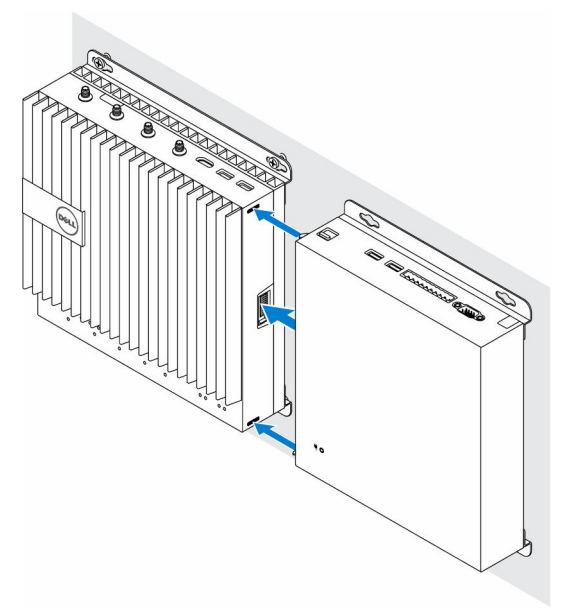

**5.** Ensure the top and bottom latches are locked to secure the module to the Edge Gateway.

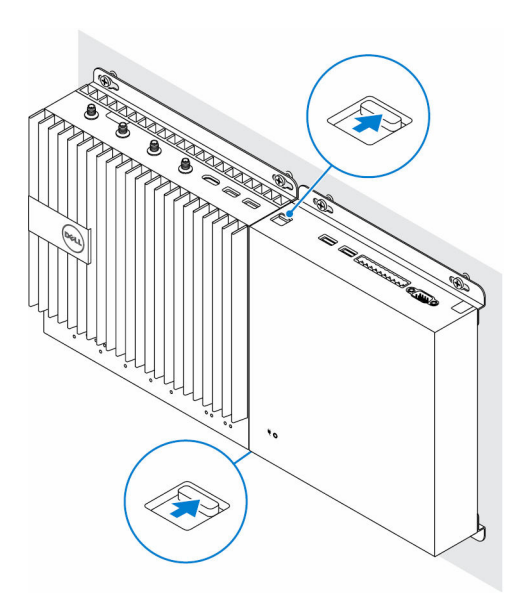

6. Install the Edge Gateway and the IO module along with the power module at a desired location using a wall-mount bracket or the DIN rail mount.

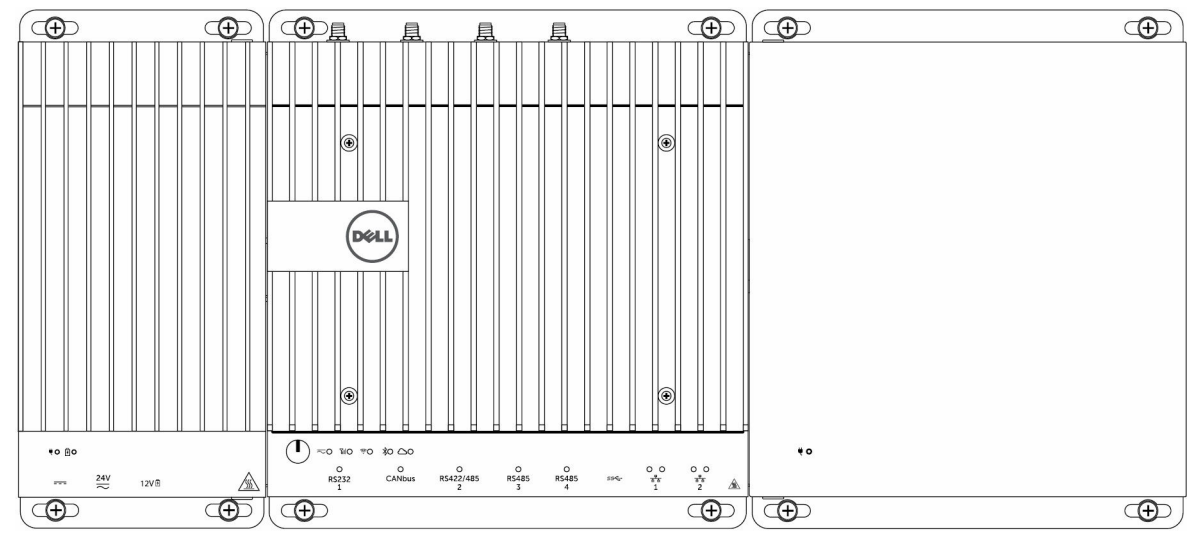

D&LI

#### Wall mount bracket

#### **DIN rail mount**

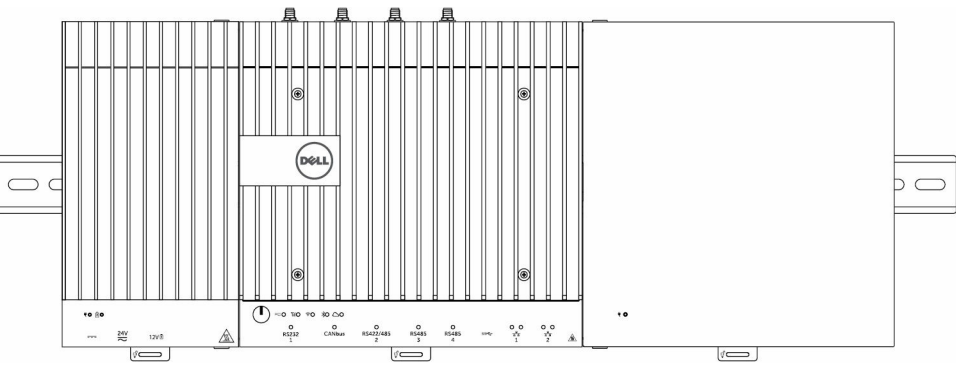

7. Connect to a power source, and press the power button.

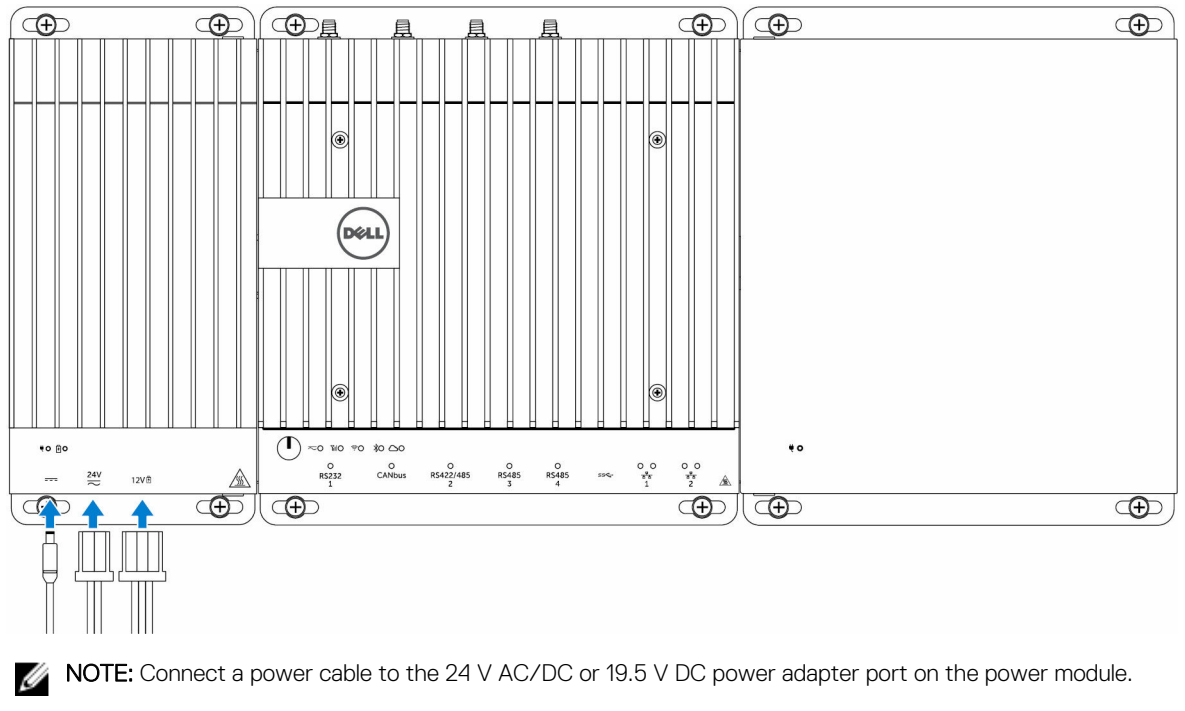

**NOTE:** The power adapter and sealed lead-acid battery is sold separately.

NOTE: To enable and use the IO expansion module, you must also install the power module.

### Installing the PCIe card into the IO module

CAUTION: Electrical and electronic devices are sensitive to electrostatic discharge (ESD). Exposure to ESD can harm your device and potentially cause it not to function properly. Ensure that you are properly grounded before handling the mobile broadband card.

NOTE: Install the PCIe expansion card in the IO expansion module before mounting it on a wall mount or DIN rail.

**1.** Open the IO module.

IJ

DEL

- a. Remove the dust caps and loosen the access cover screw that secures the IO expansion module to the cover.
- b. Slide the module in the direction shown, and then carefully lift the top cover from the module.

 $\Delta$  CAUTION: Remove the cover carefully to avoid damaging the LED light cable, which is mounted on the bottom of the cover.

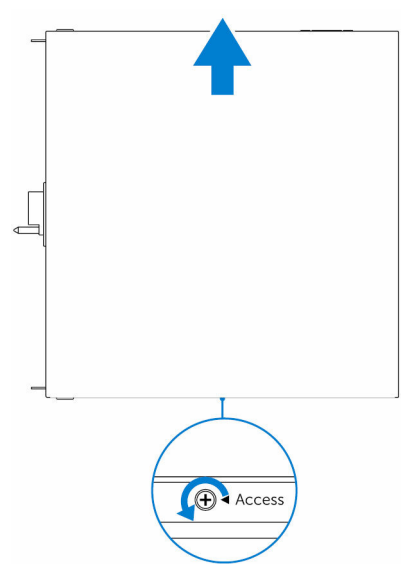

2. Remove the PCIe expansion card-slot cover.

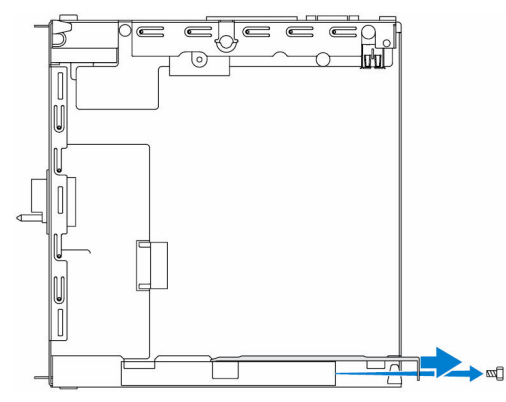

**3.** Install the PCIe card into the PCIe expansion card slot on the IO expansion module and secure with a screw.

DØLL

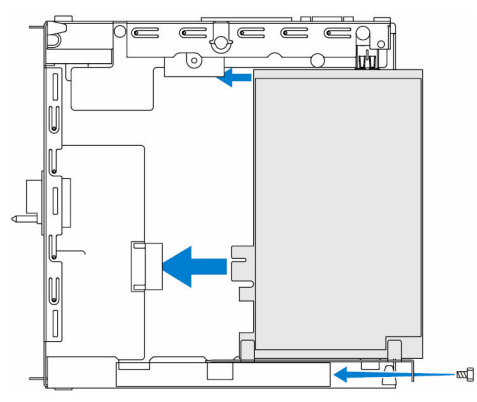

4. Replace the cover on the IO expansion module.

| _ |   |
|---|---|
|   |   |
| Ц |   |
| đ |   |
|   |   |
| _ | 7 |

5. Tighten the screw that secures the cover to the IO expansion module.

| ſ |        |  |
|---|--------|--|
|   |        |  |
| _ |        |  |
|   | Access |  |

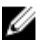

IJ

NOTE: Replace the dust caps on any unused ports and connectors.

## Setting up the power module

WARNING: Before installing the power module, shut down the Edge Gateway and disconnect the power cable. Λ

NOTE: To enable and use the IO expansion module, you must also install the power module.

- Attach either wall-mount brackets or a DIN rail mounts to the power module as needed. 1.
- Remove the screw and the dust-cap covering the power module expansion port on the Edge Gateway connector. 2.

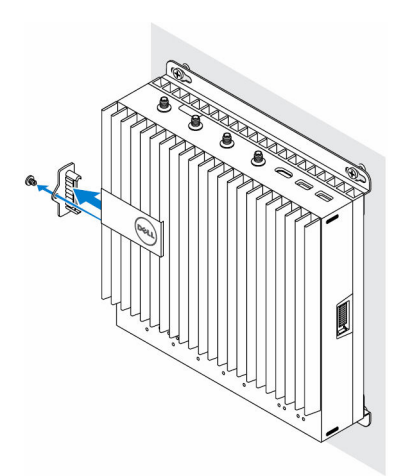

**3.** Align the power module guide pins to the power module port on the Edge Gateway and slide the power module until fully seated.

DELI

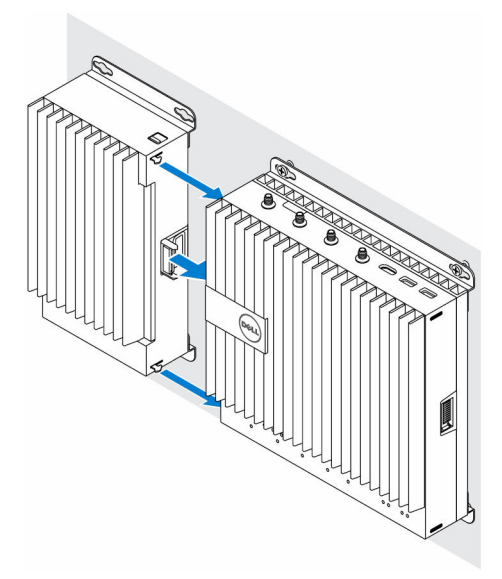

4. Ensure the top and bottom latches are locked to secure the module to the Edge Gateway.

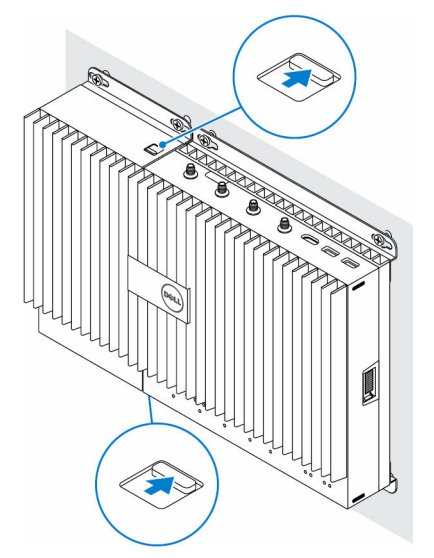

5. Secure the power module to the wall or to the DIN rail.

#### Wall mount bracket

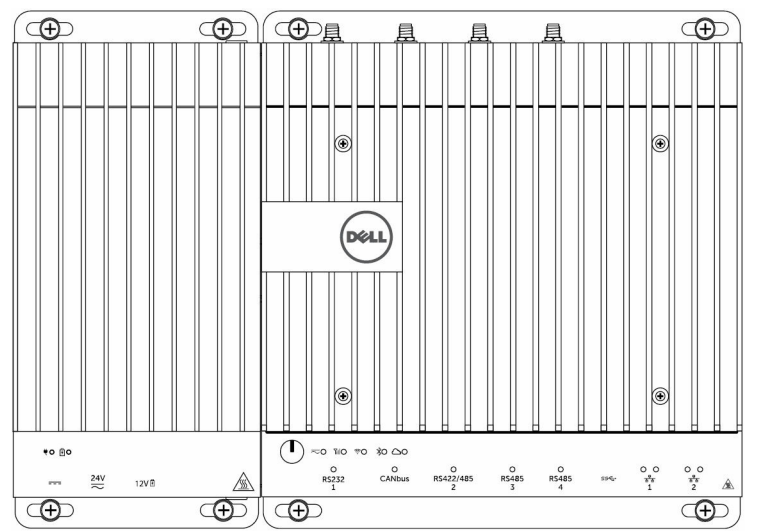

#### DIN rail

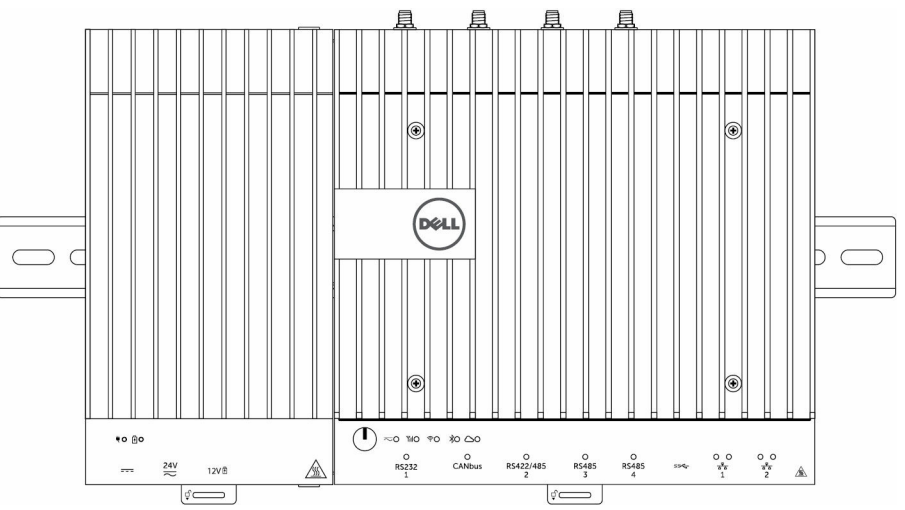

6. Connect the power sources and press the power button on the Edge Gateway.

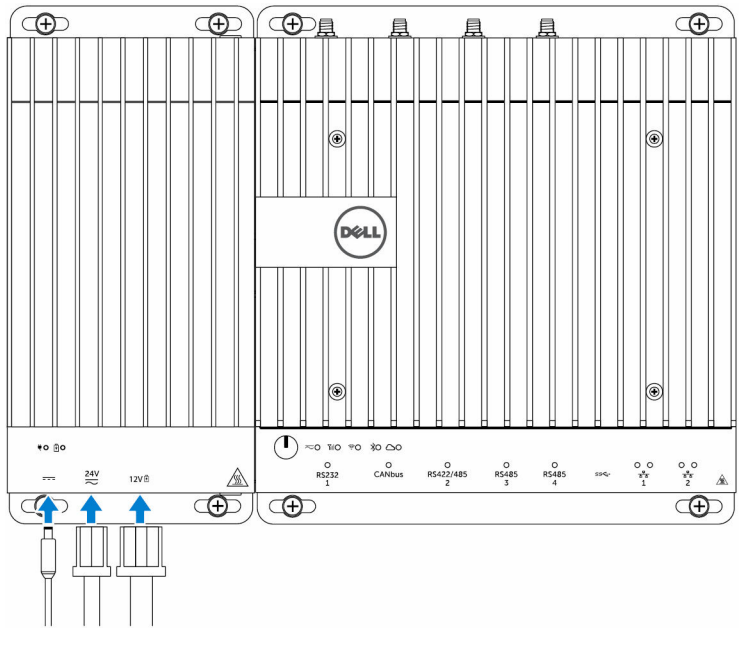

- NOTE: You can connect the power cable to the 24V AC/DC, 19 VDC, and a battery simultaneously.
- **NOTE:** The power adapter and sealed lead-acid battery are sold separately.
- **NOTE:** Installing the battery is optional. Dell recommends that you connect a sealed 12V lead-acid battery to the power module.
- NOTE: The 12V lead-acid battery is not sold by Dell.

## Setting up the enclosure

- 1. Install the enclosure's wall-mount bracket at a desired location and secure it to the wall using the wall-mount screws.
  - **NOTE:** Ensure that the notch on the bracket is on the top.

**NOTE:** The wall-mount screws are not included with the enclosure.

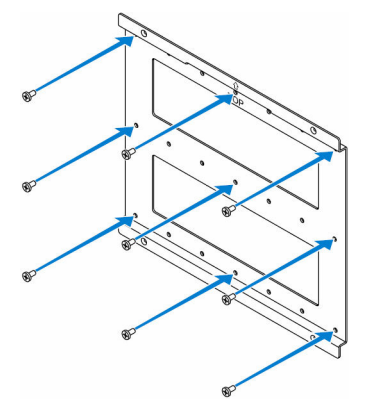

2. Open the enclosure.
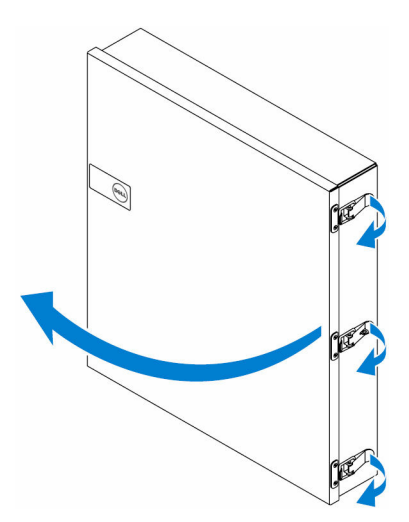

**3.** Place the enclosure on the wall-mount bracket, and align the tab on the back of the enclosure so that it fits into the notch on the wall bracket.

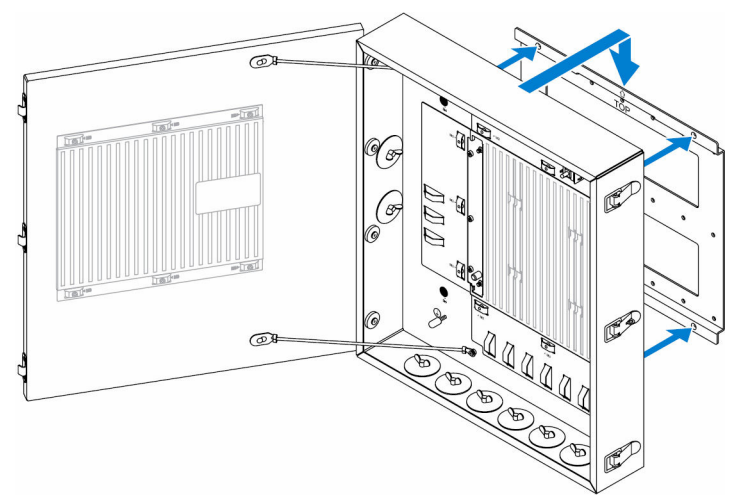

4. Secure the enclosure to the wall bracket by using the rubber washers and screws.

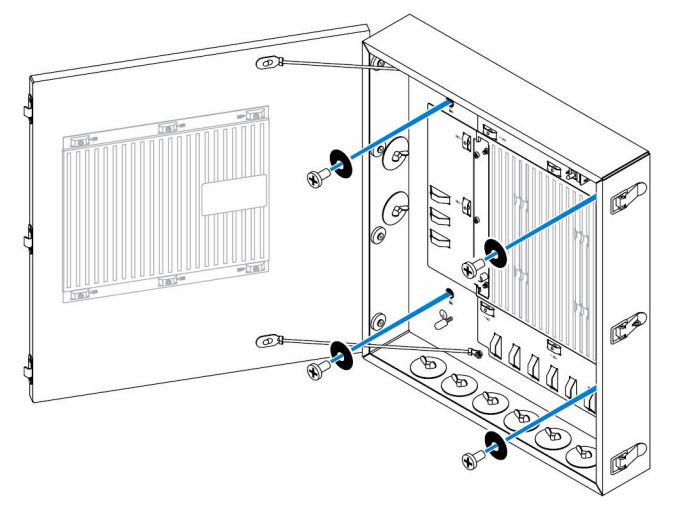

D&LI

**5.** Secure the enclosure mounting brackets to the Edge Gateway by using the screws.

NOTE: Before attaching the brackets to the Edge Gateway, note the correct orientation of the brackets.

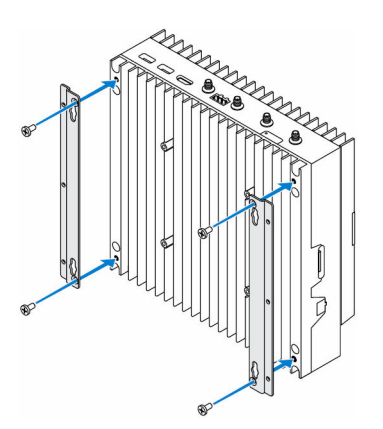

6. Position the Edge Gateway onto the enclosure's two locator pins, and then place and tighten the screws to secure the Edge Gateway to the enclosure.

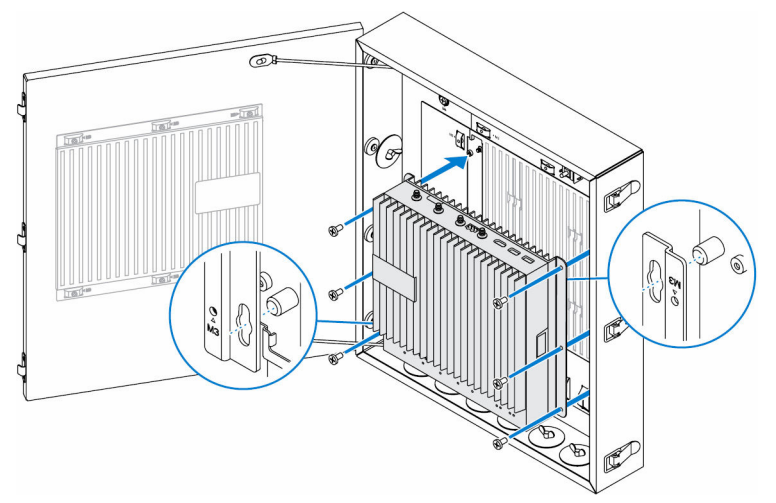

7. Connect the intrusion switch to the system.

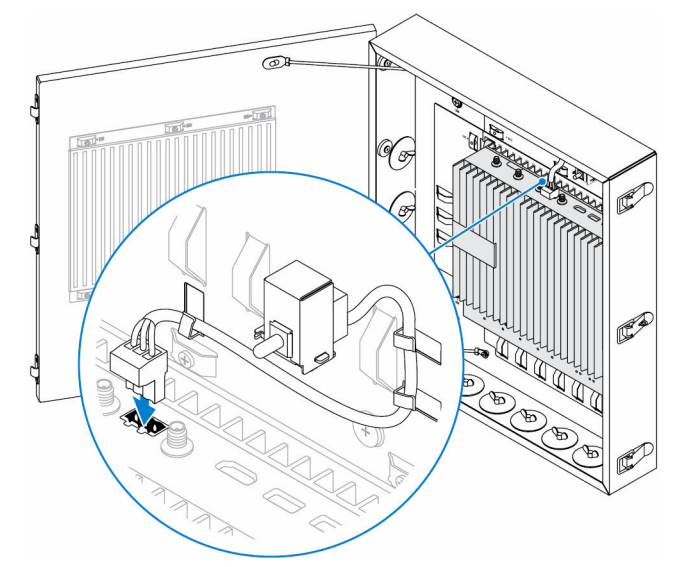

Remove the desired conduit plugs on the bottom or the left side of the enclosure and install the wiring conduits.
 NOTE: To ensure that dust and water does not enter the enclosure, install a conduit rated as IP65.

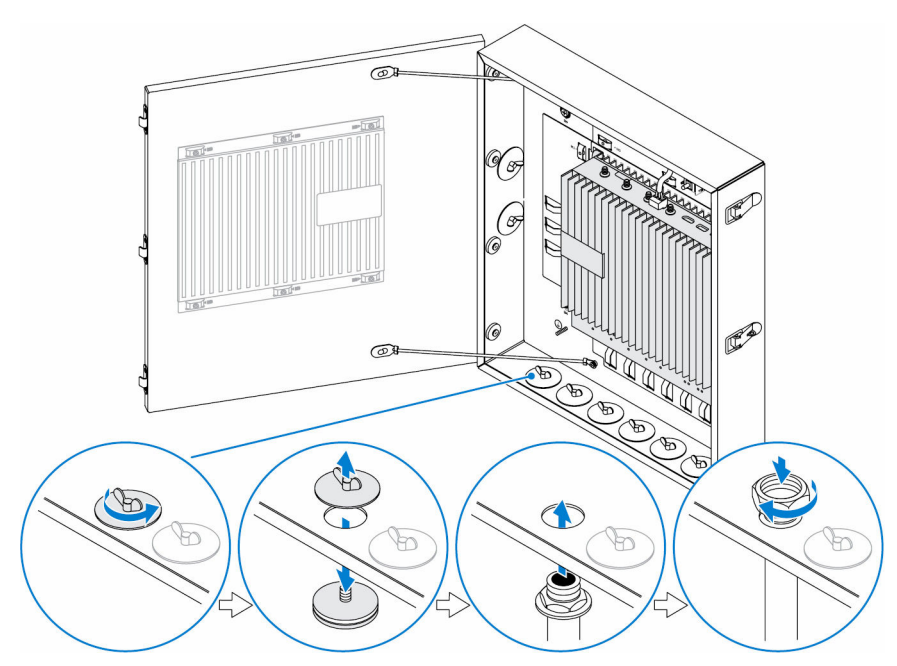

9. Route the cables through the conduits and connect the cables to the desired connectors.

NOTE: To reduce the risk of accidental cable disconnection, tie all cables to the cable tie-off guides.

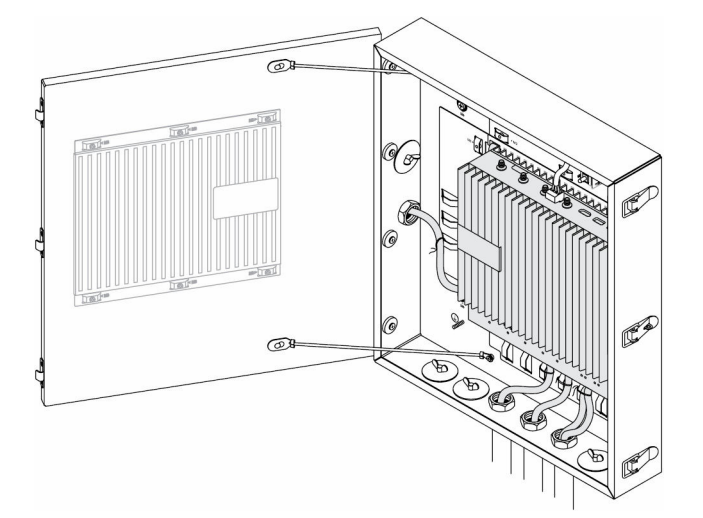

**10.** Close and securely latch the enclosure door.

DØLL

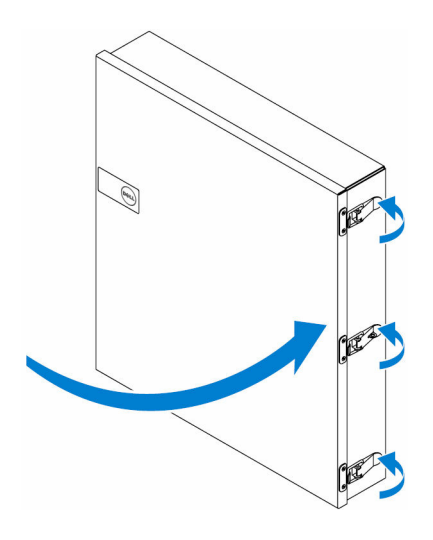

## Setting up the ZigBee dongle

CAUTION: Do not connect the ZigBee dongle if the Edge Gateway is installed inside the enclosure.

NOTE: Do not connect the ZigBee dongle to the internal USB port of the IO expansion module.

- Shut down your Edge Gateway. 1.
- Connect the ZigBee dongle to any external USB port on your Edge Gateway. 2.

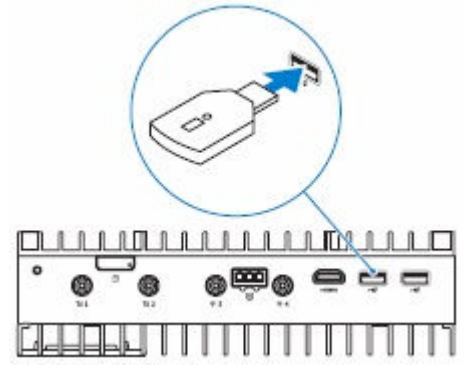

or

 $\wedge$ 

Ø

Connect the ZigBee dongle to any external USB port on the IO module.

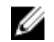

NOTE: Do not connect the ZigBee dongle to the internal USB port of the IO expansion module.

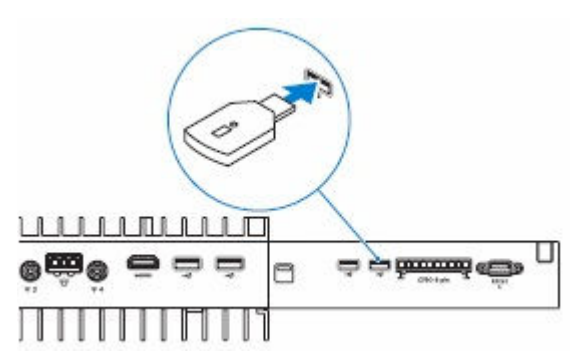

3. Turn on the Edge Gateway and complete the setup.

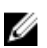

**NOTE:** For ZigBee development information, see <u>www.silabs.com/</u>.

DEL

# Marketing system configurations

**NOTE:** Offerings may vary by country; not all configurations are available in all regions.

### **Component types**

| Component           | 5000                                         | 5100                                         |  |
|---------------------|----------------------------------------------|----------------------------------------------|--|
| РСВ                 | Standard FR4                                 | Isola 370HR                                  |  |
| CPU                 | Intel E3B25/E3827                            | Intel E3B25/E3827                            |  |
| Memory              | Dell-managed                                 | Dell-managed                                 |  |
| BIOS Flash          | Dell-managed 128 MB SPI FLASH                | Dell-managed 128 MB SPI FLASH                |  |
| Super I/O           | Fintek F81960D-I                             | Fintek F81960D-I                             |  |
| LAN on system-board | Realtek RTL81191-CG                          | Realtek RTL81191-CG                          |  |
| ТРМ                 | Nuvoton NPCT6SO series                       | Nuvoton NPCT6S4 series                       |  |
| SSD                 | 60D3 LITEON                                  | 60D3 LITEON                                  |  |
| WLAN                | MURATA/ LBEE5ZZ1EN                           | MURATA/LBEE5ZZ1EN                            |  |
| WWAN                | TELIT/HE910, TELIT/LE910-SV, TELIT/<br>LE910 | TELIT/HE910, TELIT/LE910-SV, TELIT/<br>LE910 |  |
| Coin-cell battery   | CR2032                                       | BR2032                                       |  |

## **Operating systems**

Supported operating systems:

- Microsoft Windows 10 IoT Enterprise LTSB
- Ubuntu Snappy 15.04
- Wind River Linux IDP-XT 3.1

### Processor

|                  | 5000/5100 |
|------------------|-----------|
| Intel Atom E3825 | X         |
| Intel Atom E3827 | X         |

## Memory

|                       | 5000        | 5100        |
|-----------------------|-------------|-------------|
| Туре                  | DDR3L       | DDR3L       |
| Memory channel        | Single/dual | Single/dual |
| Minimum memory        | 2 GB        | 2 GB        |
| Maximum system memory | 8 GB        | 4 GB        |

## Drives and removable storage

|                                                 | 5000/5100 |
|-------------------------------------------------|-----------|
| Supported number of mSATA hard drives (maximum) | 1         |
| 32GB M.2 Solid State Drive                      | X         |
| 64GB M.2 Solid State Drive                      | Х         |

**NOTE:** For hard drives, 'GB' means 1 billion bytes; actual capacity varies with pre-loaded material and operating environment and will be lower.

## Graphics/video controller

#### 5000/5100

D&LI

U

Intel integrated graphics

## External ports and connectors

**NOTE:** For locations of ports and connectors, see <u>system views</u>.

|                                                     | 5000/5100 |
|-----------------------------------------------------|-----------|
| RS-232                                              | 1         |
| RS-485                                              | 2         |
| RS-422/RS-485 combo (configurable via DIP switches) | 1         |
| Network connector (RJ-45) – Dual gigabit ethernet   | 2         |
| HDMI Port 1.4                                       | 1         |
| Line out for headphones or speakers                 | None      |
| Universal audio jack                                | None      |
| USB 3.0                                             | 1         |
| CANBus (3–pin Phoenix connector)                    | 1         |

## **Communications—Wireless LAN**

Wireless LAN 802.11n internal mSATA card

Optional. For detailed engineering specifications, see Communications—Wireless LAN.

### **Communications—Wireless WAN**

| DW5813 (AT&T)              | Optional. For detailed engineering specifications, see <u>Communications—Wireless WAN</u> . |
|----------------------------|---------------------------------------------------------------------------------------------|
| DW5812 (Verizon)           | Optional. For detailed engineering specifications, see <u>Communications—Wireless WAN</u> . |
| DW5580 (Rest of the World) | Optional. For detailed engineering specifications, see <u>Communications—Wireless WAN</u> . |

### Security

|                               | 5000/5100                                                                                                    |
|-------------------------------|----------------------------------------------------------------------------------------------------|
| Trusted Platform Module (TPM) | <ul><li>TPM 1.2</li><li>TPM 2.0 (for Windows 10 only)</li></ul>                                                                                                    |
| Chassis Intrusion Switch      | Available when system is installed in (optional) enclosure. When<br>enclosure door is opened, a message appears in the BIOS during<br>Power-On Self-Test (POST), indicating door is open. A log is also<br>created. |

NOTE: TPM is not available in all countries. Depending on your country regulations, TPM system boards may be unavailable. 

### Software

5000/5100 Dell Edge Device Manager (systems management) Optional

### **Environmental**

NOTE: For more details on Dell environmental features, see Dell's Environmental Compliance. Ø

5000/5100 BFR/PVC-free No

### Service and support

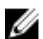

NOTE: For more details on Dell service plans, see <u>Dell service plans</u>

|                                                                                | 5000/5100 |
|--------------------------------------------------------------------------------|-----------|
| One year base hardware warranty, with mail-in service                          | Included  |
| Basic extensions up to five years, with mail-in service                        | Available |
| ProSupport extensions up to five years, with next business day on-site service | Available |

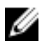

Déi

NOTE: For a copy of our guarantees or limited warranties, write to 'Dell USA L.P., Attn: Warranties, One Dell Way, Round Rock, TX 78682'. For more information, visit <u>www.dell.com/warranty</u>.

NOTE: Service may be provided by third-party. A technician will be dispatched if necessary following phone-based U troubleshooting. Subject to parts availability, geographical restrictions and terms of service contract. Service timing dependent upon time of day call placed to Dell U.S.

# **Detailed engineering specifications**

## **Dimensions and weight**

**NOTE:** System weight and shipping weight are based on a typical configuration and may vary depending on PC configuration. A typical configuration includes: integrated graphics, one hard drive, and one optical drive.

#### Product dimensions and weight

|                 | 5000               | 5100               | IO module           | Power module        | IP65 rugged<br>enclosure |
|-----------------|--------------------|--------------------|---------------------|---------------------|--------------------------|
| Volume (Liters) | 3.167 L            | 3.675 L            | 2.14 L              | 1.634 L             | 13.62 L                  |
| Weight          | 3.0 kg (6.6 lb)    | 3.3 kg (7.3 lb)    | 1.2 kg (2.6 lb)     | 1.4 kg (3.1 lb)     | 6.3 kg (13.9 lb)         |
| Height          | 228.4 mm (8.99 in) | 228.4 mm (8.99 in) | 207.60 mm (8.17 in) | 117.80 mm (4.64 in) | 388 mm (15.28 in)        |
| Width           | 216 mm (8.50 in)   | 216 mm (8.50 in)   | 216 mm (8.50 in)    | 216 mm (8.50 in)    | 440 mm (17.46 in)        |
| Depth           | 64.20 mm (2.52 in) | 74.50 mm (2.93 in) | 47.70 mm (1.88 in)  | 64.20 mm (2.53 in)  | 79.80 mm (3.14 in)       |

**NOTE:** The dimensions for the enclosure do not include the latches and wall bracket on the back of the enclosure. The wall bracket adds 5 mm (0.04 inches) to the depth.

#### Packaging dimensions and weight

|                                                      | 5000               | 5100               | IO Module          | Power module       | IP65 rugged<br>enclosure |
|------------------------------------------------------|--------------------|--------------------|--------------------|--------------------|--------------------------|
| Height                                               | 34.4 cm (13.56 in) | 34.4 cm (13.56 in) | 25.4 cm (10 in)    | 25.4 cm (10 in)    | 52.7 cm (20.75 in)       |
| Width                                                | 29.5 cm (11.63 in) | 29.5 cm (11.63 in) | 13.2 cm (5.2 in)   | 11.4 cm (4.49 in)  | 15.9 cm (6.26 in)        |
| Depth                                                | 15.6 cm (6.13 in)  | 15.6 cm (6.13 in)  | 18.1 cm (7.12 in)  | 18.1 cm (7.12 in)  | 52 cm (20.47 in)         |
| Shipping weight<br>(includes packaging<br>materials) | 3.8 kg (8.38 lb)   | 3.8 kg (8.38 lb)   | 1.48 kg ( 3.26 lb) | 1.63 kg ( 3.59 lb) | 7.79 kg (17.17 lb)       |

IJ

#### Mounting dimensions

|        | 5000               | 5100               | IO module          | Power module       | IP65 rugged<br>enclosure |
|--------|--------------------|--------------------|--------------------|--------------------|--------------------------|
| Height | 246 mm (9.69 in)   | 246 mm (9.69 in)   | 246 mm (9.69 in)   | 246 mm (9.69 in)   | 458.2 mm (18.04 in)      |
| Width  | 228.4 mm (8.99 in) | 228.4 mm (8.99 in) | 228.2 mm (8.98 in) | 130.8 mm (5.15 in) | 405.6 mm (15.97 in)      |
| Depth  | 72.7 mm (2.86 in)  | 83 mm (3.27 in)    | 56.2 mm (2.21 in)  | 72.7 mm (2.86 in)  | 91.8 mm (3.61 in)        |

### Environmental and operating conditions

#### Environmental conditions—System

Ingress protection rating

Temperature range:

Operating (with a maximum temperature gradation of  $15^{\circ}$ C per hour)

IP50

#### Edge Gateway 5000

- 0°C to 50°C (32°F to 122°F) when connected to a 24 V AC/DC power source.
- 0°C to 40°C (32°F to 104°F) when connected to a power adapter.

#### Edge Gateway 5100

10% to 90% (non-condensing)

5% to 95% (non-condensing)

- -30°C to 70°C (-22°F to 158°F) when connected to a 24 V AC/DC power source.
- 0°C to 40°C (32°F to 104°F) when connected to a power adapter.

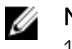

**NOTE:** The maximum operating temperature is derated 1°C/305 m (1000 ft) above sea level altitude.

Non-operating (with a maximum temperature gradation \_40°C to 70°C (-40°F to 158 °F) of 15°C per hour)

Relative humidity (maximum):

Operating (with maximum humidity gradation of 10% per hour)

Non-operating (with maximum humidity gradation of 10% per hour)

Altitude (maximum, unpressurized):

Operating

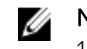

**NOTE:** The maximum operating temperature is derated 1°C/305 m (1000 ft) above sea level altitude.

-15.20 m to 10,668 m (-50 ft to 35,000 ft)

-15.20 m to 5000 m (-50 ft to 16,404 ft)

Storage

### Environmental conditions—IO module

| Environmental requirements                                       |                                                                                                    |  |  |
|------------------------------------------------------------------|----------------------------------------------------------------------------------------------------|--|--|
| Ingress protection rating                                        | IP50                                                                                                    |  |  |
|                                                                  | <b>NOTE:</b> Enclosure meets IP50 with the pre-installed PCIe blank bracket. System IP rating depends on the PCIe card IP rating.                                                                                                    |  |  |
| Temperature range:                                               |                                                                                                    |  |  |
| Operating (with a maximum temperature gradation of               | -30°C to 70°C (-22°F to 158°F)                                                                                                    |  |  |
| 15°C per hour)                                                   | <b>NOTE:</b> The maximum operating temperature is derated 1°C/305 m(1000 ft) above sea level altitude.                                                                                                    |  |  |
|                                                                  | <b>NOTE:</b> The enclosure meets this specification without a PCIe card. Operating temperature may change if a PCIe card is installed.                                                                                                    |  |  |
|                                                                  | NOTE: Any component to be installed in the IO module<br>shall have a still air temperature rating that is equal to or<br>higher than the PCIe card temperature rating. For IO<br>modules without PCIe cards, use a system ambient<br>temperature of +3°C (+37.4°F) to determine the inside air<br>temperature. |  |  |
| Non-operating                                                    | -40°C to 70°C (-40°F to 158°F)                                                                                                    |  |  |
| Relative humidity (maximum):                                     |                                                                                                    |  |  |
| Operating (with maximum humidity gradation of 10% per hour)      | 10% to 90% (non-condensing)                                                                                                    |  |  |
| Non-operating ((with maximum humidity gradation of 10% per hour) | 5% to 95% (non-condensing)                                                                                                    |  |  |
| Altitude (maximum, unpressurized):                               |                                                                                                    |  |  |
| Operating                                                        | -15.2 m to 5000 m (-50 ft to 16,404 ft)                                                                                                    |  |  |
|                                                                  | <b>NOTE:</b> The maximum operating temperature is derated 1°C/305 m (1000 ft) above sea level altitude.                                                                                                    |  |  |
| Storage                                                          | -15.20 m to 10,668 m (-50 ft to 35,000 ft)                                                                                                    |  |  |

Supported PCIe card power—PCIe card temperatures and power ratings must meet following requirements:

DØLI

| System ambient after altitude derating (°C) | Maximum supported power<br>dissipation (W) for 85°C or<br>above still air rated PCIe<br>cards | Maximum supported power<br>dissipation (W) for 70°C still<br>air rated PCIe cards | Maximum supported power<br>dissipation (W) for 55°C still<br>air rated PCIe cards |  |
|---------------------------------------------|-----------------------------------------------------------------------------------------------|-----------------------------------------------------------------------------------|-----------------------------------------------------------------------------------|--|
| 20                                          | 15                                                                                            | 12                                                                                | 8                                                                                 |  |
| 25                                          | 14                                                                                            | 10                                                                                | 6                                                                                 |  |
| 30                                          | 13                                                                                            | 9                                                                                 | 5                                                                                 |  |
| 35                                          | 12                                                                                            | 8                                                                                 | 4                                                                                 |  |
| 40                                          | 10                                                                                            | 6                                                                                 | 3                                                                                 |  |
| 45                                          | 9                                                                                             | 5                                                                                 | 2                                                                                 |  |
| 50                                          | 8                                                                                             | 4                                                                                 | 1                                                                                 |  |
| 55                                          | 6                                                                                             | 3                                                                                 | Not supported                                                                     |  |
| 60                                          | 5                                                                                             | 2                                                                                 | Not supported                                                                     |  |
| 65                                          | 4                                                                                             | 1                                                                                 | Not supported                                                                     |  |
| 70                                          | 3                                                                                             | Not supported                                                                     | Not supported                                                                     |  |

NOTE: PCIe cards must support still air environment and must not require active cooling.

NOTE: PCIe cards rated above 25 W are not supported regardless of temperature rating.

**NOTE:** If a PCle card is rated at a temperature that is not shown in the table, use interpolation to calculate the maximum supported power.

**NOTE:** If a PCle card is rated at a temperature greater than 85°C, it shall be treated as an 85°C rated card in determining the supported power.

#### **Environmental conditions - Power module**

IJ

D&L

| Environmental requirements                                        |                                                                                                    |  |  |  |
|-------------------------------------------------------------------|----------------------------------------------------------------------------------------------------|--|--|--|
| Ingress protection rating                                         | IP50                                                                                                    |  |  |  |
| Temperature range:                                                |                                                                                                    |  |  |  |
| Operating (with a maximum temperature gradation of 15°C per hour) | <ul> <li>-30°C to 70°C (-22°F to 158°F) when connected to a 24V AC/DC power source.</li> <li>0°C to 40°C (-22°F to 104°F) when connected to a power</li> </ul> |  |  |  |
|                                                                   | adapter or battery.                                                                                                    |  |  |  |
|                                                                   | <b>NOTE:</b> The maximum operating temperature is derated 1°C/305m(1000ft) above sea level altitude.                                                           |  |  |  |
| Non-operating                                                     | -40°C to 70 °C (-40°F to 158°F)                                                                                                    |  |  |  |
| Relative humidity (maximum):                                      |                                                                                                    |  |  |  |
| Operating (with maximum humidity gradation of 10% per hour)       | 10% to 90% (non-condensing)                                                                                                    |  |  |  |
| Non-operating ((with maximum humidity gradation of 10% per hour)  | 5% to 95% (non-condensing)                                                                                                    |  |  |  |
| Altitude (maximum, unpressurized):                                |                                                                                                    |  |  |  |
| Operating                                                         | -15.2m to 5000m (-50ft to 16,404ft)                                                                                                    |  |  |  |

| Environmental requirements                                            |                                                                                                    |
|-----------------------------------------------------------------------|----------------------------------------------------------------------------------------------------|
|                                                                       | <b>NOTE:</b> The maximum operating temperature is derated 1°C/305m (1000ft) above sea level altitude.                         |
| Storage                                                               | -15.20 m to 10,668 m (-50 ft to 35,000 ft)                                                                                    |
| Environmental conditions - Enclosure                                  |                                                                                                    |
| Ingress protection rating                                             | IP65                                                                                                    |
|                                                                       | <b>NOTE:</b> Require IP65 or above conduit connection.                                                                        |
| Temperature range:                                                    |                                                                                                    |
| Operating (with a maximum temperature gradation of 15°C per hour)     | <ul> <li>Edge Gateway 5000: 0°C to 45°C (32°F to 113°F)</li> <li>Edge Gateway 5100: -30°C to 70°C (-22°F to 158°F)</li> </ul> |
|                                                                       | <b>NOTE:</b> The maximum operating temperature is derated 1°C/305 m (1000 ft) above sea level altitude.                       |
|                                                                       | <b>NOTE:</b> The maximum operating temperature is derated 18°C (32.4°F) under direct solar thermal load.                      |
| Non-operating (with a maximum temperature gradation of 15°C per hour) | -40°C to 70°C (-40°F to 158 °F)                                                                                               |
| Relative humidity (maximum):                                          |                                                                                                    |
| Operating (with maximum humidity gradation of 10% per hour)           | 10% to 90% (non-condensing)                                                                                                   |
| Non-operating (with maximum humidity gradation of 10% per hour)       | 5% to 95% (non-condensing)                                                                                                    |
| Altitude (maximum, unpressurized):                                    |                                                                                                    |
| Operating                                                             | -15.2 m to 5000 m (-50 ft to 16,404 ft)                                                                                       |
|                                                                       | <b>NOTE:</b> The maximum operating temperature is derated 1°C/305 m (1000 ft) above sea level altitude.                       |
| Storage                                                               | -15.2 m to 10,668 m (-50 ft to 35,000 ft)                                                                                     |
|                                                                       |                                                                                                    |

### **Operating conditions**

#### Maximum vibration

|             | 5000                   | 5100                   |
|-------------|------------------------|------------------------|
| Operational | 1.54 Grms, 15 min/side | 1.54 Grms, 60 min/side |

#### Maximum shock

|                 | 5000                      | 5100                      |
|-----------------|---------------------------|---------------------------|
| Operational     | 40G, 2ms                  | 40G, 2ms                  |
| Non-operational | 160g, 2ms Half Sine Shock | 160g, 2ms Half Sine Shock |

DØLI

#### Maximum altitude

|                 | 5000                                     | 5100                                     |
|-----------------|------------------------------------------|------------------------------------------|
| Operational     | -15.20 m to 5000 m (-50 ft to 16,404 ft) | -15.20 m to 5000 m (-50 ft to 16,404 ft) |
| Non-operational | –15.2 to 10,668 m (–50 to 35,000 ft)     | –15.2 to 10,668 m (–50 to 35,000 ft)     |

### Power

### Power adaptor (optional)

| General parameters                            |                |
|-----------------------------------------------|----------------|
| Power supply                                  | EPS Level V    |
| Wattage                                       | 65 W           |
| AC input voltage range                        | 90-264 Vac     |
| AC input current (low AC range/high AC range) | 1.7 A/1.0 A    |
| AC input frequency                            | 47 Hz/63 Hz    |
| Average efficiency (ESTAR 5.2 compliant)      | 87%            |
|                                               |                |
| DC parameters                                 |                |
| +19.5 v output                                | 19.5 V/ 3.34 A |
| Total power (maximum)                         | 65 W           |

| BTUs/h (based on PSU max wattage) | 222 BTU                       |
|-----------------------------------|-------------------------------|
| Power-input tolerances            |                               |
| 24V AC/DC                         | +10% to -25% (26.4 V to 18 V) |

Power module—Battery connector

• Charging—Charging shuts down when the battery voltage reaches 14 V.

 Powering the system—System will shutdown is the voltage from the battery is below 10 V.

### 3.0 V CMOS coin-cell battery

| Brand      | Туре                    | Voltage | Composition |
|------------|-------------------------|---------|-------------|
| JHIH HONG  | CR2032                  | 3 V     | Lithium     |
|            | (for Edge Gateway 5000) |         |             |
| PANASONIC  | CR2032                  | 3 V     | Lithium     |
|            | (for Edge Gateway 5000) |         |             |
| MITSUBISHI | CR2032                  | 3 V     | Lithium     |

| Brand        | Туре                   | Voltage | Composition |
|--------------|------------------------|---------|-------------|
|              | (for Edge Gateway 500  | 0)      |             |
| SHUNWO & KTS | CR2032                 | 3 V     | Lithium     |
|              | (for Edge Gateway 500  | 0)      |             |
| PANASONIC    | BR2032                 | 3 V     | Lithium     |
|              | (for Edge Gateway 5100 | ))      |             |

**NOTE:** Dell recommends checking or replacing the coin-cell battery prior to operation if the system has been disconnected from a power source for more than two years.

### Communications—Ethernet

IJ

| General specifications                                            |                                               |
|-------------------------------------------------------------------|-----------------------------------------------|
| Ethernet type                                                     | Ethernet LAN 10/100/1000                      |
| External connector type                                           | RJ45                                          |
| Data rates supported                                              | 10/100/1000 Mbps                              |
| Controller details                                                |                                               |
| Controller bus architecture                                       | PCI express base specification (Revision 1.1) |
| Integrated memory                                                 | Yes                                           |
| Data transfer mode (example: Bus-master DMA)                      | Yes                                           |
| Power consumption (full operation per data rate connection speed) | 542 mW (maximum)                              |
| Power consumption (standby operation)                             | 169 mW (maximum)                              |
| IEEE standards compliance                                         | 802.3                                         |
| Hardware certifications                                           | n/a                                           |
| Boot ROM support                                                  | EEPROM (located in SPI)                       |
|                                                                   |                                               |
| Network transfer mode                                             |                                               |
| Network transfer rate                                             | 10 Mb (full/half-duplex)                      |
|                                                                   | 100 Mb (full/half-duplex)                     |
|                                                                   | 1000 Mb (full-duplex)                         |
|                                                                   |                                               |
| Environmental                                                     |                                               |
| Operating temperature                                             | 0°C to 85°C (32°F to 185°F)                   |

Operating humidity

20% to 80% (non-condensing)

D&LI

#### Environmental

Operating system driver support

Manageability

Windows 10, Ubuntu, Wind River

WOL, PXE 2.1

Management capabilities alerting

#### Intel standard

## Communications—Wireless WAN

#### Wireless WAN DW5812/DW5813 specifications

#### **General specifications**

- DW5813 supported frequencies:
  - LTE: 700 (B17/B12/B13)/850 (B5)/AWS1700 (B4)/1900 (B2)
  - UMTS/HSPA: 850, 1900 MHz
- DW5812 supported frequencies
  - LTE: 700 (B13)/AWS1700 (B4)/1900 (B2)
- LTE FDD Cat.4, 3GPP release 9 compliant
- Rx diversity and MIMO DL 2x2
- SIM application Tool Kit 3GPP TS 51.014
- Serial port multiplexer 3GPP TS27.010
- SMS over IMS
- Built-in UDP/TCP/FTP/SMTP stack
- Control through AT commands according to 3GPP TS 27.005, 27.007 and Telit Custom AT commands

#### **Data specifications**

- LTE Cat.4
- Uplink up to 50 Mbps
- Downlink up to 150 Mbps DC-HSPA+ 42 Mbps (supported on the variants with 3G fallback)

#### **Electrical specifications**

- Output power: Class 3 (0.2 W, 23 dBm) at LTE
- Supply voltage: 3.3 VDC +/- 9%

#### DW5580 specifications

#### **General specifications**

- Supported frequencies:
  - GSM/GPRS/EDGE: 850, 900, 1800, 1900
  - UMTS/HSPA: 800/850<sup>1</sup>, 900, AWS 1700, 1900, 2100 MHz
- Rx diversity
- 3GPP release 7 compliant
- SIM application Tool Kits 3GPP TS 51.014
- Built-in UDP/TCP/FTP/SMTP stack
- IP stack with TCP and UDP protocol
- · Standard and extended AT command set

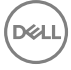

#### **General specifications**

· Available variants: Data-only

<sup>1</sup> Bands B6 and B19 (800 MHz) are a subset of B5 (850 MHz) and supported as well.

#### Data specifications

- HSPA category 6 in uplink and up to category 14 in downlink:
  - Uplink up to 5.76 Mbps
  - Downlink up to 21.0 Mbps

#### **Electrical specifications**

- Output power:
  - Class 4 (2 W, 33 dBm) at GSM 850/900
  - Class 1 (1 W, 30 dBm) at GSM 1800/1900
  - Class 3 (0.25 W, 24 dBm) at UMTS
  - Class E2 (0.5 W, 27 dBm) at EDGE 850/900
  - Class E2 (0.4 W, 26 dBm) at EDGE 1800/1900
- Supply voltage: 3.3 VDC +/- 9%
- · Sensitivity:
  - 108 dBm at UMTS
  - 107 dBm at GSM 850/900 MHz
  - 106 dBm at DCS1800/PCS1900 MHz

#### Communications—WWAN antenna

| General specifications            |            |           |           |           |           |           |           |           |               |
|-----------------------------------|------------|-----------|-----------|-----------|-----------|-----------|-----------|-----------|---------------|
| Antenna<br>type                   | PCB dipole |           |           |           |           |           |           |           |               |
| Number of ports                   | 2          |           |           |           |           |           |           |           |               |
| Frequency<br>(MHz)                | 698-803    | 791-862   | 824-894   | 880-960   | 1710-1880 | 1850-1990 | 1710-2155 | 1920-2170 | 2500-269<br>0 |
| VSWR                              | 2:1        |           |           |           |           |           |           |           |               |
| Isolation (dB)                    | > 15       |           |           |           |           |           |           |           |               |
| Peak gain                         | < 5.0 dBi  | < 5.0 dBi | < 5.0 dBi | < 3.7 dBi | < 5.0 dBi | < 3.3 dBi | < 3.3 dBi | < 5.0 dBi | < 5.0 dBi     |
| Average gain<br>on sphere<br>(3D) | > –3 dBi   |           |           |           |           |           |           |           |               |
| Polarization                      | Linear     |           |           |           |           |           |           |           |               |
| Efficiency                        | > 40%      |           |           |           |           |           |           |           |               |

| Mechanical and environmental specifications |                              |
|---------------------------------------------|------------------------------|
| Height                                      | 254 mm (10 in)               |
| Diameter                                    | 41 mm (1.61 in)              |
| Weight                                      | 820 g (with mounting holder) |
| IPX class                                   | IP65                         |
| Mounting                                    | Wall mounted                 |
| Connector type                              | SMA male                     |
| Antenna color                               | White                        |
| Cable type                                  | Plenum rated low loss RG58   |
| Cable color                                 | White                        |
| Mounting bracket                            | Swivel type (plastic)        |
| Mounting bracket length (approximate)       | 175 mm (6.89 in)             |
| Mounting bracket color                      | Black                        |
| Pig tail length                             | 500 mm (19.69 in)            |

| Coaxial cable specification                        |                                                                                               |
|----------------------------------------------------|-----------------------------------------------------------------------------------------------|
| Impedance                                          | 50 ± 2.0 ohms                                                                                 |
| Structural return loss                             | –16 dB or better from 100-2500 MHz un-terminated sample (direct bridge method)                |
| Nominal RTL reference                              | –16 dB or better to 6.0 GHz                                                                   |
| Dielectric                                         | Foam FEP                                                                                      |
| Dielectric (outer diameter)                        | 2.79 mm ± 0.076 mm (0.110 in ± 0.003 in)                                                      |
| Velocity of propagation                            | 80%                                                                                           |
| Center conductor                                   | Solid copper, 0.94 mm $\pm$ 0.025 mm (0.037 in $\pm$ 0.001 in)                                |
| Shield #1                                          | Foil, aluminium/poly tape, adhered to dielectric                                              |
| Diameter over foil                                 | 3.02 mm ± 0.07 mm (0.119 in ± 0.003 in)                                                       |
| Shield #2                                          | Braid, 90% 36-AWG tin/copper                                                                  |
| Outer jacket                                       | Plenum PVDF, off-white, lead-free, and UV stable                                              |
| Outer diameter                                     | 4.52 mm ± 0.15 mm (0.178 in ± 0.006 in)                                                       |
| Outer Jacket                                       | Plenum PVDF, Off-white, lead free, and UV stable                                              |
| Outer Diameter                                     | 4.52 mm ± 0.15 mm (0.178 in ± 0.006 in)                                                       |
| PLENUM rating                                      | CMP(ETL)C(ETL)                                                                                |
| Attenuation dB/100 feet (nominal reference values) | <ul> <li>8.0 dB at 450 MHz</li> <li>12.5 dB at 900 MHz</li> <li>19.6 dB at I.8 GHz</li> </ul> |

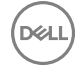

| Coaxial cable specification |                                                                                  |
|-----------------------------|----------------------------------------------------------------------------------|
|                             | • 23.6 dB at 2.5 GHz                                                             |
|                             | <ul> <li>27.5 dB at 4.0 GHz</li> </ul>                                           |
|                             | <ul> <li>31.0 dB at 5.0 GHz</li> <li>35.0 dB at 6.0 GHz</li> </ul>               |
| Installation temperature    | –20°C (–4°F) to +65°C (149°F)                                                    |
| Operating temperature       | -30°C (-22°F) to +65°C (149°F)                                                   |
| CC pullout                  | 6 pound-force minimum, 16 pound-force maximum                                    |
| Jacket pullout              | 4.5 pound-force minimum on 76.2 mm (3 in) section at 12.7 mm (0.5 in) per minute |
| Minimum bend radius         | 12.7 mm (0.5 in) static bend                                                     |
| Leakage                     | –90 dB                                                                           |

#### Measured antenna peak gain (antenna only)

|                 | Main antenna     |                | Auxiliary antenna |                |
|-----------------|------------------|----------------|-------------------|----------------|
| Frequency (MHz) | Horizontal (dBi) | Vertical (dBi) | Horizontal (dBi)  | Vertical (dBi) |
| 698             | 0.09             | 0.63           | 1.19              | 1.12           |
| 704             | -0.11            | 0.66           | 0.89              | 0.91           |
| 710             | -0.27            | 0.60           | 0.51              | 0.78           |
| 716             | -0.08            | 0.55           | 0.42              | 0.86           |
| 734             | 0.17             | 0.57           | 0.68              | 0.97           |
| 740             | 0.35             | 0.60           | 0.86              | 0.99           |
| 746             | 0.38             | 0.92           | 1.00              | 1.03           |
| 734             | 0.49             | 1.12           | 1.16              | 1.10           |
| 740             | 0.67             | 1.42           | 1.39              | 1.11           |
| 746             | 0.95             | 1.56           | 1.51              | 1.20           |
| 756             | 1.48             | 2.10           | 1.63              | 1.53           |
| 765             | 1.81             | 2.42           | 1.64              | 1.63           |
| 772             | 1.93             | 2.47           | 1.40              | 1.57           |
| 777             | 2.00             | 2.50           | 1.33              | 1.60           |
| 782             | 1.85             | 2.36           | 1.02              | 1.48           |
| 787             | 1.67             | 2.25           | 0.73              | 1.43           |

| Manaurad antanna naak gain (antanna anku) |                             |      |       |      |
|-------------------------------------------|-----------------------------|------|-------|------|
|                                           | ina peak gain (antenna oni) | ()   | 0.00  | 4.77 |
| /91                                       | 1.62                        | 2.21 | 0.90  | 1.37 |
| 806                                       | 1.69                        | 2.34 | 1.68  | 1.61 |
| 821                                       | 1.70                        | 2.02 | 1.97  | 1.91 |
| 824                                       | 1.63                        | 1.93 | 1.91  | 1.91 |
| 836                                       | 1.65                        | 1.65 | 1.80  | 1.71 |
| 849                                       | 1.63                        | 1.46 | 1.79  | 1.40 |
| 862                                       | 1.65                        | 1.34 | 2.01  | 1.19 |
| 869                                       | 1.60                        | 1.26 | 2.07  | 1.04 |
| 880                                       | 1.72                        | 1.24 | 2.16  | 1.09 |
| 894                                       | 1.69                        | 1.06 | 2.15  | 0.96 |
| 900                                       | 1.71                        | 1.00 | 2.13  | 0.94 |
| 915                                       | 1.65                        | 1.03 | 1.87  | 0.82 |
| 925                                       | 1.57                        | 1.16 | 1.61  | 0.74 |
| 940                                       | 1.30                        | 1.36 | 1.24  | 0.60 |
| 960                                       | 1.43                        | 1.31 | 0.98  | 0.69 |
| 1710                                      | 2.19                        | 2.18 | 1.83  | 2.39 |
| 1730                                      | 2.25                        | 2.29 | 1.66  | 2.36 |
| 1750                                      | 1.90                        | 2.15 | 1.39  | 2.29 |
| 1770                                      | 1.33                        | 1.91 | 0.97  | 1.83 |
| 1785                                      | 0.88                        | 1.76 | 0.66  | 1.50 |
| 1805                                      | 0.40                        | 1.59 | 0.34  | 1.26 |
| 1840                                      | -0.12                       | 1.49 | -0.01 | 1.18 |
| 1850                                      | -0.06                       | 1.58 | 0.04  | 1.18 |
| 1880                                      | 0.36                        | 1.65 | 0.51  | 1.49 |
| 1910                                      | 0.72                        | 1.76 | 0.90  | 1.81 |
| 1920                                      | 0.86                        | 1.85 | 0.91  | 1.99 |
| 1930                                      | 1.01                        | 1.89 | 0.95  | 2.15 |
| 1950                                      | 1.29                        | 2.16 | 0.99  | 2.28 |

| Measured antenna peak gain (antenna only) |      |      |      |      |
|-------------------------------------------|------|------|------|------|
| 1960                                      | 1.23 | 2.32 | 0.91 | 2.29 |
| 1980                                      | 0.98 | 2.43 | 0.95 | 2.19 |
| 1995                                      | 0.35 | 2.22 | 0.74 | 1.80 |
| 2110                                      | 0.72 | 1.06 | 1.37 | 1.28 |
| 2140                                      | 0.82 | 1.08 | 1.58 | 1.31 |
| 2170                                      | 1.15 | 1.22 | 1.85 | 1.18 |
| 2300                                      | 2.23 | 2.40 | 2.97 | 1.63 |
| 2325                                      | 1.76 | 2.18 | 2.48 | 1.74 |
| 2350                                      | 1.44 | 1.74 | 2.08 | 1.66 |
| 2375                                      | 1.26 | 1.59 | 1.84 | 1.46 |
| 2400                                      | 1.29 | 1.91 | 1.85 | 1.63 |
| 2500                                      | 3.17 | 2.75 | 2.94 | 2.47 |
| 2515                                      | 3.11 | 2.62 | 2.78 | 2.47 |
| 2535                                      | 2.88 | 2.42 | 2.55 | 2.48 |
| 2555                                      | 2.51 | 2.09 | 2.18 | 2.46 |
| 2570                                      | 2.21 | 1.91 | 1.92 | 2.46 |
| 2570                                      | 2.21 | 1.91 | 1.92 | 2.46 |
| 2595                                      | 1.89 | 1.65 | 1.56 | 2.45 |
| 2620                                      | 1.69 | 1.68 | 1.44 | 2.35 |
| 2620                                      | 1.69 | 1.68 | 1.44 | 2.35 |
| 2630                                      | 1.80 | 1.76 | 1.43 | 2.41 |
| 2655                                      | 1.78 | 1.82 | 1.63 | 2.60 |
| 2680                                      | 1.98 | 2.20 | 2.02 | 2.59 |
| 2690                                      | 2.07 | 2.38 | 2.17 | 2.55 |

## Communications—Wireless LAN

#### General specifications

Wireless LAN type:

| Ubuntu Desktop                                                                                                    | Murata LBEE5ZZ1EN (802.11a/b/g/n/ac)                                                                                                    |
|----------------------------------------------------------------------------------------------------|----------------------------------------------------------------------------------------------------|
| Windows 7/Windows 10                                                                                                    | Rivet DW1910 (802.11a/b/g/n)                                                                                                    |
| Connector type                                                                                                    | Standard u.FL connectors (Main + Aux)                                                                                                    |
| Encryption                                                                                                    | <ul> <li>LBEE5ZZ1EN: WEP 64-bit and 128-bit, TKIP, AES-CCMP 128-bit</li> <li>DW1910: WEP, TKIP, and AES hardware encryption</li> </ul>                                                                                                    |
| Bluetooth standards supported                                                                                                | <ul><li>LBEE5ZZ1EN: Bluetooth 4.1LE</li><li>DW1910: Bluetooth 4.0LE</li></ul>                                                                                                    |
| Operating temperature                                                                                                    | <ul> <li>LBEE5ZZ1EN: -30°C to 85°C (-22°F to 185°F)</li> <li>DW1910: 0°C to 70°C (32°F to 158°F)</li> </ul>                                                                                                    |
| Operating system driver support                                                                                              | LBEE5ZZ1EN supports Ubuntu Desktop 16.04.                                                                                                    |
|                                                                                                    | <ul> <li>DW1910 supports the following operating systems:</li> <li>Ubuntu Desktop 16.04</li> <li>Windows 7 Embedded (64-bit)</li> <li>Windows 7 Professional (64-bit)</li> <li>Windows 10 Professional (64-bit)</li> <li>Windows 10 IoT Enterprise 2015 LTSB (64-bit)</li> </ul>                                                                                     |
| Controller specifications                                                                                                    |                                                                                                    |
| Controller Bus architecture                                                                                                  | <ul> <li>Electrically compatible with the PCI express base specification v1.1 (x1 lane) and following PCIe interfaces:</li> <li>LBEE5ZZ1EN: PCIe v3.0 Gen 1 rate (2.5Gbps) interface</li> <li>DW1901: PCIe v1.1 interface</li> </ul>                                                                                                    |
| WLAN standards supported                                                                                                    | • LBEE5ZZ1EN: 802.11a, 802.11b, 802.11g, 802.11n, 802.11ac                                                                                                    |
|                                                                                                    | <ul> <li>DW1901: 802.11a, 802.11b, 802.11g, 802.11n</li> </ul>                                                                                                    |
| 802.11a data rates supported                                                                                                 | <ul> <li>DW1901: 802.11a, 802.11b, 802.11g, 802.11n</li> <li>6, 9, 12, 18, 24, 36, 48, and 54 Mbps</li> </ul>                                                                                                    |
| 802.11a data rates supported<br>802.11b data rates supported                                                                 | <ul> <li>DW1901: 802.11a, 802.11b, 802.11g, 802.11n</li> <li>6, 9, 12, 18, 24, 36, 48, and 54 Mbps</li> <li>5.5, and 11 Mbps</li> </ul>                                                                                                    |
| 802.11a data rates supported<br>802.11b data rates supported<br>802.11g data rates supported                                 | <ul> <li>DW1901: 802.11a, 802.11b, 802.11g, 802.11n</li> <li>6, 9, 12, 18, 24, 36, 48, and 54 Mbps</li> <li>5.5, and 11 Mbps</li> <li>6, 9, 12, 18, 24, 36, 48, and 54 Mbps</li> </ul>                                                                                                    |
| 802.11a data rates supported<br>802.11b data rates supported<br>802.11g data rates supported<br>802.11n data rates supported | <ul> <li>DW1901: 802.11a, 802.11b, 802.11g, 802.11n</li> <li>6, 9, 12, 18, 24, 36, 48, and 54 Mbps</li> <li>5.5, and 11 Mbps</li> <li>6, 9, 12, 18, 24, 36, 48, and 54 Mbps</li> <li>The MIMO maximum data rates (GI 400 ns) supported by LBEE5ZZ1EN are as follows:</li> </ul>                                                                                      |
| 802.11a data rates supported<br>802.11b data rates supported<br>802.11g data rates supported<br>802.11n data rates supported | <ul> <li>DW1901: 802.11a, 802.11b, 802.11g, 802.11n</li> <li>6, 9, 12, 18, 24, 36, 48, and 54 Mbps</li> <li>5.5, and 11 Mbps</li> <li>6, 9, 12, 18, 24, 36, 48, and 54 Mbps</li> <li>The MIMO maximum data rates (GI 400 ns) supported by LBEE5ZZ1EN are as follows:</li> <li>192.6 Mbps (20 MHz)</li> <li>400 Mbps (40 MHz)</li> <li>866.7 Mbps (80 MHz)</li> </ul> |

| Controller specifications                 |                                                                                                 |
|-------------------------------------------|-------------------------------------------------------------------------------------------------|
| 802.11ac data rates supported (GI 800 ns) | The MIMO maximum data rates (GI 400 ns) supported by LBEE5ZZ1EN are as follows:                 |
|                                           | <ul> <li>192.6 Mbps (20 MHz)</li> <li>400 Mbps (40 MHz)</li> <li>866.7 Mbps (80 MHz)</li> </ul> |
| Encryption                                | WEP (64-bit and 128-bit), TKIP, AES-CCMP (128-bit)                                              |
| Bluetooth standards supported             | Bluetooth 4.1LE                                                                                 |
| Operating temperature                     | –30°C to 80°C (–22°F to 176°F)                                                                  |
| Operating system driver support           | Windows 7 32/64-bits, Windows 10 64-bits                                                        |

### Communications—WLAN antenna

| General specifications             |            |            |
|------------------------------------|------------|------------|
| Antenna type                       | PCB Dipole |            |
| Number of ports                    | 2          |            |
| Frequency (GHz)                    | 2.4 to 2.5 | 4.9 to 5.9 |
| Voltage Standing Wave Ratio (VSWR) | 2:1        | 2:1        |
| Isolation (dB)                     | > 20       | > 20       |
| Peak gain                          | 3.5 dBi    | 5.0 dBi    |
| Average gain on sphere (3D)        | > –4 dBi   | > –5 dBi   |
| Polarization                       | Linear     |            |
| Efficiency                         | > 55%      | > 55%      |
|                                    |            |            |

| Mechanical and environmental specifications |                            |
|---------------------------------------------|----------------------------|
| Height                                      | 105.60 mm (4.16 in)        |
| Diameter                                    | 36.20 mm (1.43 in)         |
| IPX class                                   | IP65                       |
| Mounting                                    | Wall mounted               |
| Connector type                              | SMA male                   |
| Antenna color                               | White                      |
| Cable type                                  | Plenum rated low loss RG58 |
| Cable color                                 | White                      |
| Mounting bracket                            | Swivel type (plastic)      |

| Mechanical and environmental specifications        |                                                                                                    |
|----------------------------------------------------|----------------------------------------------------------------------------------------------------|
| Mounting bracket length (approximate)              | 175 mm (6.89 in)                                                                                                    |
| Mounting bracket color                             | Black                                                                                                    |
| Pig tail length                                    | 500 mm ± 10 mm (19.69 in ± 0.39 in)                                                                                                    |
| Coavial cable specification                        |                                                                                                    |
|                                                    | 50 ± 2.00 obmo                                                                                                    |
| Structural return loss                             | –16 dB or better from 100-2500 MHz un-terminated sample<br>(direct bridge method)                                                                                                    |
| Nominal RTL reference                              | –16 dB or better to 6.0 GHz                                                                                                    |
| Dielectric                                         | Foam FEP                                                                                                    |
| Dielectric (outer diameter)                        | 2.79 mm ± 0.076 mm (0.110 in ± 0.003 in)                                                                                                    |
| Velocity of propagation                            | 80%                                                                                                    |
| Center conductor                                   | Solid copper, 0.94 mm $\pm$ 0.025 mm (0.037 in $\pm$ 0.001 in)                                                                                                    |
| Shield #1                                          | Foil, aluminium/poly tape, adhered to dielectric                                                                                                    |
| Diameter over foil                                 | 3.02 mm ± 0.07 mm (0.119 in ± 0.003 in)                                                                                                    |
| Shield #2                                          | Braid, 90% 36-AWG tin/copper                                                                                                    |
| Outer jacket                                       | Plenum PVDF, off-white, lead-free, and UV stable                                                                                                    |
| Outer diameter                                     | 4.52 mm ± 0.15 mm (0.178 in ± 0.006 in)                                                                                                    |
| PLENUM rating                                      | CMP(ETL)C(ETL)                                                                                                    |
| Attenuation dB/100 feet (nominal reference values) | <ul> <li>8.0 dB at 450 MHz</li> <li>12.5 dB at 900 MHz</li> <li>19.6 dB at 1.8 GHz</li> <li>23.6 dB at 2.5 GHz</li> <li>23.0 dB at 3.0 GHz</li> <li>27.5 dB at 4.0 GHz</li> <li>31.0 dB at 5.0 GHz</li> <li>35.0 dB at 6.0 GHz</li> </ul> |
| Installation temperature                           | -20°C (-4°F) to +65°C (149°F)                                                                                                    |
| Operating temperature                              | –30°C (–22°F) to +65°C (149°F)                                                                                                    |
| CC pullout                                         | 6 pound-force minimum, 16 pound-force maximum                                                                                                    |
| Jacket pullout                                     | 4.5 pound-force minimum on 76.2 mm (3 in) section at 12.7 mm (0.5 in) per minute                                                                                                    |
| Minimum bend radius                                | 12.7 mm (0.5 in) static bend                                                                                                    |
| Leakage                                            | –90 dB                                                                                                    |

DELL

## Communications—Antenna 4-in-1

| General specifications |                                         |
|------------------------|-----------------------------------------|
| Antenna type           | Pantheon antenna 4-in-1                 |
| Connector type         | 3m CFD-200 standard, fully customizable |
| Cable type             | SMA male straight, fully customizable   |

#### WLAN specifications

| Frequency (GHz)       | 2.4~2.5 |        | 5.15~5.85 |
|-----------------------|---------|--------|-----------|
|                       | N       | 1IMO 1 |           |
| Peak gain (dBi)*      | 2.82    |        | 4.11      |
| Average gain (dBi)*   | -3.43   |        | -4.92     |
| Efficiency (percent)* | 45.56   |        | 32.26     |
| Return loss (dB)*     | <-10    |        |           |
|                       | м       | IIMO 2 |           |
| Peak gain (dBi)*      | 2.79    |        | 4.51      |
| Average gain (dBi)*   | -3.64   |        | -4.93     |
| Efficiency (percent)* | 43.39   |        | 32.25     |
| Return loss (dB)*     | <-10    |        |           |
| Polarization          | Linear  |        |           |
| Impedance             | 50Ω     |        |           |

 $\ast$  All measurements were conducted with 3-meter cable length.

| WWAN specifications      |         |         |         |           |           |           |           |           |
|--------------------------|---------|---------|---------|-----------|-----------|-----------|-----------|-----------|
| Band                     | LTE 700 | GSM 850 | GSM 900 | DCS       | PCS       | UMTS1     | LTE 2600  | LTE 3500  |
| Frequency<br>(MHz)       | 698~824 | 824~894 | 880~960 | 1710~1880 | 1850~1990 | 1920~2170 | 2500~2690 | 2900~3500 |
|                          |         |         |         | MIMO 1    |           |           |           |           |
| Peak gain (dBi)*         | 5.04    | 2.91    | 2.00    | 2.55      | 2.55      | 2.36      | 4.21      | 1.84      |
| Average gain<br>(dBi)*   | -1.75   | -2.71   | -2.87   | -2.28     | -2.14     | -2.47     | -3.28     | -4.98     |
| Efficiency<br>(percent)* | 67.37   | 53.84   | 51.81   | 59.25     | 61.21     | 56.83     | 47.04     | 32.09     |

DELL

| WWAN specifica           | tions  |       |       |        |       |       |       |       |
|--------------------------|--------|-------|-------|--------|-------|-------|-------|-------|
| Return loss<br>(dB)*     | <-6    |       |       |        |       |       |       |       |
|                          |        |       |       | MIMO 2 |       |       |       |       |
| Peak gain (dBi)*         | 3.7    | 2.44  | 2.5   | 2.14   | 2.28  | 2.69  | 2.43  | 1.05  |
| Average gain<br>(dBi)*   | -2.39  | -2.36 | -2.52 | -2.3   | -2.27 | -2.51 | -3.38 | -5.2  |
| Efficiency<br>(percent)* | 57.84  | 58.25 | 56.05 | 58.86  | 59.34 | 56.16 | 46.00 | 30.49 |
| Return loss<br>(dB)*     | <-6    |       |       |        |       |       |       |       |
| Polarization             | Linear |       |       |        |       |       |       |       |
| Impedance                | 50Ω    |       |       |        |       |       |       |       |

All measurements were conducted with 3-meter cable length.

| Mechanical and environmental specifications |                                           |
|---------------------------------------------|-------------------------------------------|
| Height                                      | 84.50 mm (3.33 in)                        |
| Diameter                                    | 143.20 mm (5.64 in)                       |
| Weight                                      | 1.16 kg (2.56 lbs)                        |
| Casing                                      | Wonderloy PC-540 PC                       |
| Waterproof                                  | IP67                                      |
| Recommended torque for mounting             | 49Nm                                      |
| Max torque for mounting                     | 58.8Nm                                    |
| Operation temperature                       | -40°C (-40°F) to 85°C (185°F)             |
| Storage temperature                         | -40°C (-40°F) to 90°C (194°F)             |
| Humidity                                    | Non-condensing 65°C (149°F) 95 percent RH |

## **Communications—Serial ports**

D&L

**NOTE:** For details on how to access serial ports, see <u>Appendix: Access serial ports</u>.

| General specifications |                    |
|------------------------|--------------------|
| Serial port RS         | 232/422/485        |
| Connector type         | RS-232             |
| Data rates supported   | 50 bps ~115.2 Kbps |

## Graphics—Onboard

| Bus type                                                                             | Integrated                                                                                                    |
|--------------------------------------------------------------------------------------|----------------------------------------------------------------------------------------------------|
| GPU core clock                                                                       | Depends on CPU type (Intel HD Graphics 530/510@1150<br>Mhz/950 Mhz                                                                                                    |
| Frame buffer memory (onboard and shared) size and speed                              | Depends on available system memory (Up to 1.7 GB with 4 GB system memory)                                                                                             |
| Overlay planes                                                                       | Yes                                                                                                    |
| Maximum color depth                                                                  | 24-bits                                                                                                    |
| Maximum vertical refresh rate                                                        | 85 Hz                                                                                                    |
| Operating system graphics/API support                                                | <ul> <li>Direct3D* 2015, Direct3D 11.2, Direct3D 11.1, Direct3D 9, Direct3D 10, Direct2D</li> <li>OpenGL* 5.0</li> <li>OpenCL* 2.1, OpenCL 2.0, OpenCL 1.2</li> </ul> |
| Supported resolutions and max refresh rates (Hz) <b>NOTE:</b> Analog and/or digital. | Up to:<br>• 4096x2160 @ 24 Hz, 24bpp (HDMI 1.4)                                                                                                    |
| External connector                                                                   | HDMI 1.4                                                                                                    |

## Graphics—Video port and resolution

| Port type                           | HDMI 1.4                             |
|-------------------------------------|--------------------------------------|
| Supported platforms                 | 7040, 5040, 3040, 7440 AIO, 3240 AIO |
| Single display (maximum resolution) | 2560 x 1600; 4096 x 2304 @ 24Hz      |

**NOTE:** All resolutions shown at 24 bpp, and unless specifically-stated are @ 60Hz refresh.

## Hard drives - M.2 SATA 32GB SSD

| General specifications           |                         |
|----------------------------------|-------------------------|
| Capacity (bytes)                 | 32 Gb                   |
| Dimensions inches (W x D x H)    | 3.94 x 2.75 x 0.374     |
| Interface type and maximum speed | Up to 6 Gb/s (SATA 3.0) |
| MTBF                             | 1.5 M hours             |
| Logical blocks                   | 250,069,680             |

DELL

| Power source                                            |                           |
|---------------------------------------------------------|---------------------------|
| Power consumption (reference only)                      | Idle 0.5 W, Active 2.5 W  |
| Spin-up current (reference only)                        | 5 V (1000 mA)             |
| Environmental operating conditions (non-condensing)     |                           |
| Temperature range                                       | 5°C to 60°C               |
| Relative humidity range                                 | 10% to 90% non-condensing |
| Maximum dew point temperature                           | Operating: 26°C           |
|                                                         | Non-operating: 33°C       |
| Altitude range                                          | -1000 ft to 10000 ft      |
|                                                         |                           |
| Environmental non-operating conditions (non-condensing) |                           |
| Temperature range                                       | -40°C to 65°C             |
| Relative humidity range                                 | 5% to 95% non-condensing  |
| Maximum wet bulb temperature                            | 33°C                      |
| Altitude range                                          | -1000 ft to 40000 ft      |

## Hard drives - M.2 SATA 64GB SSD

(DELL)

| General specifications                              |                           |
|-----------------------------------------------------|---------------------------|
| Capacity (bytes)                                    | 64 Gb                     |
| Dimensions inches (W x D x H)                       | 3.94 x 2.75 x 0.374       |
| Interface type and maximum speed                    | Up to 6 Gb/s (SATA 3.0)   |
| MTBF                                                | 800,000 hours             |
| Logical blocks                                      | 500,118,192               |
|                                                     |                           |
| Power source                                        |                           |
| Power consumption (reference only)                  | Idle 0.5 W, Active 2.5 W  |
| Spin-up current (reference only)                    | 5 V (1000 mA)             |
|                                                     |                           |
| Environmental operating conditions (non-condensing) |                           |
| Temperature range                                   | 5°C to 60°C               |
| Relative humidity range                             | 10% to 90% non-condensing |

| Environmental operating conditions (non-condensing)     |  |  |  |  |
|---------------------------------------------------------|--|--|--|--|
| Operating: 26°C                                         |  |  |  |  |
| Non-Operating: 33° C                                    |  |  |  |  |
| -1000 ft to 10000 ft                                    |  |  |  |  |
|                                                         |  |  |  |  |
| Environmental non-operating conditions (non-condensing) |  |  |  |  |
| -40°C to 65°C                                           |  |  |  |  |
| 5% to 95% non-condensing                                |  |  |  |  |
| 33°C                                                    |  |  |  |  |
| -1000 ft to 40000 ft                                    |  |  |  |  |
|                                                         |  |  |  |  |

## CANBus port

| General specifications   |                                         |
|--------------------------|-----------------------------------------|
| Туре                     | 3-pin phoenix contact BCP-500           |
| Processor                | Microchip PIC32MX530F128H               |
| Transceiver              | TI ISO 1050 (3 V nominal, 2 V to 5.5 V) |
| CAN signals              | Electrically-isolated                   |
| CAN activity             | Indicated by green LED                  |
| CAN board detect in BIOS | Required (BIOS-readable)                |
| Driver                   | Standard USB HID device                 |
|                          |                                         |

**NOTE:** For details about CANBus programming, see <u>Appendix: Program the CANBus</u>.

## **BIOS defaults**

### System configuration

|                   | 5000                                                   | 5100                                                   |
|-------------------|--------------------------------------------------------|--------------------------------------------------------|
| Integrated NIC    | Enable w/PXE                                           | Enable w/PXE                                           |
| Serial port       | Disable                                                | Disable                                                |
| SATA operation    | AHCI                                                   | AHCI                                                   |
| Drives            | Enable (SSD-1)                                         | Enable (SSD-1)                                         |
| SMART reporting   | Disable                                                | Disable                                                |
| USB configuration | Enable (boot support, front USB ports, rear USB ports) | Enable (boot support, front USB ports, rear USB ports) |

### Performance

|                        | 5000    | 5100    |
|------------------------|---------|---------|
| Multiple core support  | All     | All     |
| Intel SpeedStep        | Enable  | Enable  |
| C states control       | Enable  | Enable  |
| Limit CPUID value      | Disable | Disable |
| Intel TurboBoost       | Enable  | Enable  |
| Rapid Start Technology | Enable  | Enable  |
| HyperThread control    | Enable  | Enable  |

### Security

|                        | 5000        | 5100        |
|------------------------|-------------|-------------|
| Internal HDD password  | Not set     | Not set     |
| Strong password        | Disable     | Disable     |
| Password configuration | 4~32        | 4~32        |
| Password bypass        | Disable     | Disable     |
| Password changes       | Enable      | Enable      |
| TPM security           | Enabled     | Enabled     |
| Computrace®            | Deactivate  | Deactivate  |
| Chassis intrusion      | On (Silent) | On (Silent) |
| CPU XD support         | Enable      | Enable      |
| Admin setup lockout    | Disable     | Disable     |
| OROM keyboard access   | Enable      | Enable      |
| HDD protection support | Disable     | Disable     |

### Power management

|                      | 5000      | 5100      |
|----------------------|-----------|-----------|
| AC recovery          | Power off | Power off |
| Auto on time         | Disable   | Disable   |
| Fan control override | Disable   | Disable   |

|                  | 5000                                                                        | 5100                                                                        |
|------------------|-----------------------------------------------------------------------------|-----------------------------------------------------------------------------|
| USB wake support | Enable USB wake support From power off (S5) state                           | Enable USB wake support from power off (S5) state                           |
| Wake on LAN/WLAN | Disable: Turns the system on from hibernation (S4) and power off (S5) state | Disable: Turns the system on from hibernation (S4) and power off (S5) state |
| Block sleep      | Disable                                                                     | Disable                                                                     |
| Intel ready mode | Disable                                                                     | Disable                                                                     |

**NOTE:** With USB wake support from power off (S5), a wired keyboard or mouse is able to wake the system if connected to the designated USB port (marked with the Smart Power On icon). For wireless keyboard and mice, if both devices share the same USB dongle and the dongle is inserted into the designated USB port, both keyboard and mouse can wake the system. For wireless keyboard only or mouse only, either can wake the system as long as the dongle is inserted into the designated USB port.

#### Maintenance

|              | 5000                | 5100                |
|--------------|---------------------|---------------------|
| Service tag  | Set by the factory  | Set by the factory  |
| Asset tag    | Optional user entry | Optional user entry |
| SERR message | Enable              | Enable              |

### **POST behavior**

|                 | 5000   | 5100   |
|-----------------|--------|--------|
| Numlock LED     | Enable | Enable |
| Keyboard errors | Enable | Enable |
| Adaptor warning | N/A    | Enable |

### **Cloud desktop**

|                       | 5000            | 5100            |
|-----------------------|-----------------|-----------------|
| Server lookup method  | DNS             | DNS             |
| Server name           | CDServer        | CDServer        |
| Server IP address     | 255.255.255.255 | 255.255.255.255 |
| Server port           | 06910           | 06910           |
| Client address method | DHCP            | DHCP            |
| Client IP address     | 255.255.255.255 | 255.255.255.255 |
| Client subnet mask    | 255.255.255.255 | 255.255.255.255 |

|                | 5000            | 5100            |
|----------------|-----------------|-----------------|
| Client gateway | 255.255.255.255 | 255.255.255     |
| DNS IP address | 255.255.255.255 | 255.255.255.255 |
| Advanced       | Disable         | Disable         |
| Wireless       |                 |                 |
|                | 5000            | 5100            |

Wireless device enable

Enable (WLAN/WWAN/Bluetooth)

Enable (WLAN/WWAN/Bluetooth)

# Regulatory and environmental compliance

Product-related conformity assessment and regulatory authorizations including Product Safety, Electromagnetic Compatibility (EMC), Ergonomics, and Communication Devices relevant to this product, as well as the Data Sheet for this product, are available at <u>dell.com/regulatory\_compliance</u>.

Details of Dell's environmental stewardship program to conserve product energy consumption, reduce or eliminate materials for disposal, prolong product life span and provide effective and convenient equipment recovery solutions may be viewed at <u>www.dell.com/environment</u>. Product-related conformity assessment, regulatory authorizations, and information encompassing Environmental, Energy Consumption, Noise Emissions, Product Materials Information, Packaging, Batteries, and Recycling relevant to this product may be viewed by clicking the Design for Environment link on the webpage.

# Appendix

### Access serial ports

IJ

NOTE: The maximum baud rate is 115.2 Kbps.

### Setup

- Gateway 5000
- Ubuntu (Snappy or 14.04)

### Port mapping

| /dev/ttyS6 | RS232       | 1 |
|------------|-------------|---|
| /dev/ttyS4 | RS422/RS485 | 2 |
| /dev/ttyS5 | RS485       | 3 |
| /dev/ttyS2 | RS485       | 4 |

### To confirm port mapping devices:

```
user@stlouis:~$ dmesg | grep ttyS
[   1.065001] 00:03: ttyS4 at I/O 0x3e0 (irq = 10, base_baud = 115200) is a 16550A
[   1.085907] 00:04: ttyS5 at I/O 0x2e0 (irq = 11, base_baud = 115200) is a 16550A
[   1.106791] 00:05: ttyS2 at I/O 0x3e8 (irq = 10, base_baud = 115200) is a 16550A
[   1.127682] 00:06: ttyS6 at I/O 0x2d0 (irq = 7, base_baud = 115200) is a 16550A
```

### Suggested interface for testing

- · minicom
- gtkterm (gnome based)

### To test basic port operation

- 1. Boot the system and log in: ubuntu / ubuntu.
- Inspect the current speed w/stty: stty -F /dev/ttyS2 speed
- Set the speeds to a variety of baud rates including 115200, 1200: stty -F /dev/ttyS2 38400
- Use a simple echo command to test the port: sudo sh -c 'echo -n a > /dev/ttyS2'

## **Program the CANBus**

The CANBus appears as a CDC (Common Device Class)/USB device in supported operating systems.

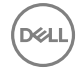

For CANBus programming of user mode applications, see the API documentation available at <u>www.microchip.com/design-centers/</u> <u>can</u>.

DØLL